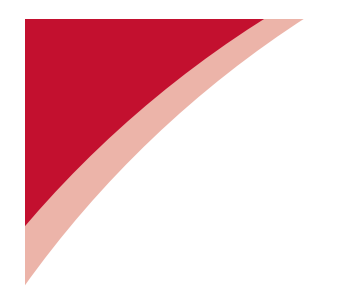

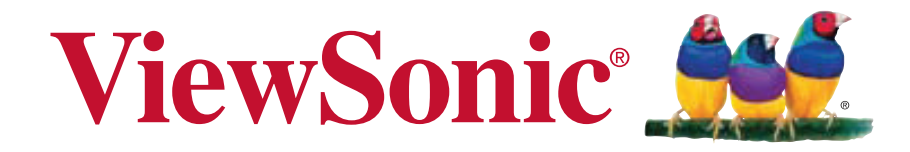

# PLED-W600/PLED-W800 LED Projector User Guide

IMPORTANT: Please read this User Guide to obtain important information on installing and using your product in a safe manner, as well as registering your product for future service. Warranty information contained in this User Guide will describe your limited coverage from ViewSonic Corporation, which is also found on our web site at http://www. viewsonic.com in English, or in specific languages using the Regional selection box in the upper right corner of our website. "Antes de operar su equipo lea cu idadosamente las instrucciones en este manual"

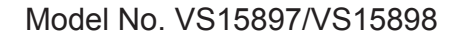

# Thank you for choosing ViewSonic

With over 25 years as a world leading provider of visual solutions, ViewSonic is dedicated to exceeding the world's expectations for technological evolution, innovation, and simplicity. At ViewSonic, we believe that our products have the potential to make a positive impact in the world, and we are confident that the ViewSonic product you have chosen will serve you well.

Once again, thank you for choosing ViewSonic !

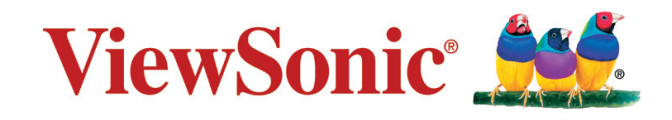

# **Compliance Information**

### **FCC Compliance Statement**

This device complies with part 15 of FCC Rules. Operation is subject to the following two conditions: (1) this device may not cause harmful interference, and (2) this device must accept any interference received, including interference that may cause undesired operation.

This equipment has been tested and found to comply with the limits for a Class B digital device, pursuant to part 15 of the FCC Rules. These limits are designed to provide reasonable protection against harmful interference in a residential installation. This equipment generates, uses, and can radiate radio frequency energy, and if not installed and used in accordance with the instructions, may cause harmful interference to radio communications. However, there is no guarantee that interference will not occur in a particular installation. If this equipment does cause harmful interference to radio or television reception, which can be determined by turning the equipment off and on, the user is encouraged to try to correct the interference by one or more of the following measures:

- Reorient or relocate the receiving antenna.
- Increase the separation between the equipment and receiver.
- Connect the equipment into an outlet on a circuit different from that to which the receiver is connected.
- Consult the dealer or an experienced radio/TV technician for help.

**Warning:** You are cautioned that changes or modifications not expressly approved by the party responsible for compliance could void your authority to operate the equipment.

### **Industry Canada Statement**

CAN ICES-3 (B)/NMB-3(B)

### **CE Conformity for European Countries**

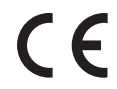

The device complies with the EMC Directive 2004/108/EC and Low Voltage Directive 2006/95/EC.

### Following information is only for EU-member states:

The mark is in compliance with the Waste Electrical and Electronic Equipment Directive 2002/96/EC (WEEE).

The mark indicates the requirement NOT to dispose the equipment including any spent or discarded batteries or accumulators as unsorted municipal waste, but use the return and collection systems available.

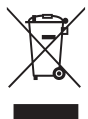

If the batteries, accumulators and button cells included with this equipment, display the chemical symbol Hg, Cd, or Pb, then it means that the battery has a heavy metal content of more than 0.0005% Mercury or more than, 0.002% Cadmium, or more than 0.004% Lead.

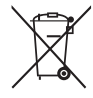

### **Declaration of RoHS2 Compliance**

This product has been designed and manufactured in compliance with Directive 2011/65/ EU of the European Parliament and the Council on restriction of the use of certain hazardous substances in electrical and electronic equipment (RoHS2 Directive) and is deemed to comply with the maximum concentration values issued by the European Technical Adaptation Committee (TAC) as shown below:

| Substance                               | Proposed Maximum<br>Concentration | Actual Concentration |
|-----------------------------------------|-----------------------------------|----------------------|
| Lead (Pb)                               | 0.1%                              | < 0.1%               |
| Mercury (Hg)                            | 0.1%                              | < 0.1%               |
| Cadmium (Cd)                            | 0.01%                             | < 0.01%              |
| Hexavalent Chromium (Cr <sup>6+</sup> ) | 0.1%                              | < 0.1%               |
| Polybrominated biphenyls (PBB)          | 0.1%                              | < 0.1%               |
| Polybrominated diphenyl ethers (PBDE)   | 0.1%                              | < 0.1%               |

Certain components of products as stated above are exempted under the Annex III of the RoHS2 Directives as noted below:

Examples of exempted components are:

- 1. Mercury in cold cathode fluorescent lamps and external electrode fluorescent lamps (CCFL and EEFL) for special purposes not exceeding (per lamp):
  - (1) Short length ( $\leq$ 500 mm): maximum 3.5 mg per lamp.
  - (2) Medium length (>500 mm and  $\leq$ 1,500 mm): maximum 5 mg per lamp.
  - (3) Long length (>1,500 mm): maximum 13 mg per lamp.
- 2. Lead in glass of cathode ray tubes.
- 3. Lead in glass of fluorescent tubes not exceeding 0.2% by weight.
- 4. Lead as an alloying element in aluminium containing up to 0.4% lead by weight.
- 5. Copper alloy containing up to 4% lead by weight.
- 6. Lead in high melting temperature type solders (i.e. lead-based alloys containing 85% by weight or more lead).
- Electrical and electronic components containing lead in a glass or ceramic other than dielectric ceramic in capacitors, e.g. piezoelectronic devices, or in a glass or ceramic matrix compound.

### **Indian Restriction of Hazardous Substances**

Restriction on Hazardous Substances statement (India) This product complies with the "India E-waste Rule 2011" and prohibits use of lead, mercury, hexavalent chromium, polybrominated biphenyls or polybrominated diphenyl ethers in concentrations exceeding 0.1 weight % and 0.01 weight % for cadmium, except for the exemptions set in Schedule 2 of the Rule.

# **Important Safety Instructions**

- 1. Read these instructions.
- 2. Keep these instructions.
- 3. Heed all warnings.
- 4. Follow all instructions.
- 5. Do not use this unit near water.
- 6. Clean with a soft, dry cloth.
- 7. Do not block any ventilation openings. Install the unit in accordance with the manufacturer's instructions.
- 8. Do not install near any heat sources such as radiators, heat registers, stoves, or other devices (including amplifiers) that produce heat.
- 9. Do not defeat the safety purpose of the polarized or grounding-type plug. A polarized plug has two blades with one wider than the other. A grounding type plug has two blades and a third grounding prong. The wide blade and the third prong are provided for your safety. If the provided plug does not fit into your outlet, consult an electrician for replacement of the obsolete outlet.
- 10. Protect the power cord from being walked on or pinched particularly at plugs. Convenience receptacles and the point where they exit from the unit. Be sure that the power outlet is located near the unit so that it is easily accessible.
- 11. Only use attachments/accessories specified by the manufacturer.
- 12. Use only with the cart, stand, tripod, bracket, or table specified by the manufacturer, or sold with the unit. When a cart is used, use caution when moving the cart/unit combination to avoid injury from tipping over.

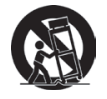

- 13. Unplug this unit when unused for long periods of time.
- 14. Refer all servicing to qualified service personnel. Servicing is required when the unit has been damaged in any way, such as: if the power-supply cord or plug is damaged, if liquid is spilled onto or objects fall into the unit, if the unit is exposed to rain or moisture, or if the unit does not operate normally or has been dropped.

# **Copyright Information**

Copyright © ViewSonic Corporation, 2014. All rights reserved.

Macintosh and Power Macintosh are registered trademarks of Apple Inc.

Microsoft, Windows, and the Windows logo are registered trademarks of Microsoft Corporation in the United States and other countries.

ViewSonic and the three birds logo are registered trademarks of ViewSonic Corporation.

VESA is a registered trademark of the Video Electronics Standards Association.

DPMS and DDC are trademarks of VESA.

PS/2, VGA and XGA are registered trademarks of International Business Machines Corporation.

Disclaimer: ViewSonic Corporation shall not be liable for technical or editorial errors or omissions contained herein; nor for incidental or consequential damages resulting from furnishing this material, or the performance or use of this product.

In the interest of continuing product improvement, ViewSonic Corporation reserves the right to change product specifications without notice. Information in this document may change without notice.

No part of this document may be copied, reproduced, or transmitted by any means, for any purpose without prior written permission from ViewSonic Corporation.

# **Product Registration**

To fulfill possible future product needs, and to receive additional product informationas it becomes available, please visit your region section on ViewSonic's website to register your product online.

The ViewSonic CD also provides an opportunity for you to print the product registration form. Upon completion, please mail or fax to a respective ViewSonic office. To find your registration form, use the directory ":\CD\Registration".

Registering your product will best prepare you for future customer service needs.

Please print this user guide and fill the information in the "For Your Records" section.

For additional information, please see the "Customer Support" section in this guide.

| For Your Records |                                             |  |  |  |
|------------------|---------------------------------------------|--|--|--|
| Product Name:    | PLED-W600/PLED-W800                         |  |  |  |
|                  | ViewSonic LED Projector                     |  |  |  |
| Model Number:    | VS15897/VS15898                             |  |  |  |
| Document Number: | PLED-W600/PLED-W800_UG_ENG Rev. 1A 08-25-14 |  |  |  |
| Serial Number:   |                                             |  |  |  |
| Purchase Date:   |                                             |  |  |  |

#### Product disposal at end of product life

The lamp in this product contains mercury which can be dangerous to you and the environment. Please use care and dispose of in accordance with local, state or federal laws.

ViewSonic respects the environment and is committed to working and living green.

Thank you for being part of Smarter, Greener Computing.

Please visit ViewSonic website to learn more.

USA & Canada: http://www.viewsonic.com/company/green/recycle-program/

Europe: http://www.viewsoniceurope.com/uk/support/recycling-information/

Taiwan: http://recycle.epa.gov.tw/recycle/index2.aspx

# **Table of Contents**

| Introduction                                | 7    |
|---------------------------------------------|------|
| Package Overview                            | 7    |
| Product Overview                            | 8    |
| Remote Control                              | 9    |
| Installation                                | 10   |
| Power On/Off                                | . 10 |
| Adjust Projected Image Height               | . 10 |
| Adjust the Projected Image                  | 11   |
| Connect Input Source - HDMI/MHL or COMPUTER | . 12 |
| Connect Input Source - Composite AV         | 10   |
| Insert SD Card (PLED-W800 only)             | . 13 |
| Insert USB Flash Drive                      |      |
| (PLED-W800 only)                            | . 14 |
| Mount the Projector                         | . 14 |

### Using Multimedia Menu (PLED-W800 only)

| How to Use the Multimedia Menu | 15 |
|--------------------------------|----|
| Viewing Photos                 | 17 |
| Photo Settings                 | 18 |
| Playing Videos                 | 19 |
| Video Settings                 | 20 |
| Playing Music                  | 21 |
| Music Settings                 | 22 |
| Viewing Documents              | 23 |

| Viewing System Settings                     | 24 |
|---------------------------------------------|----|
| USB Display                                 | 25 |
| Wi-Fi Display                               | 26 |
| Configure Wireless Connection (via AP mode) | 27 |
| Configure Wireless Connection               |    |
| (via Client mode)                           | 28 |
| Media Streaming                             | 29 |
| Screen Mirroring                            | 30 |
| Adjust Menu Settings for External Input     |    |
| Source                                      | 31 |
| Using the Main Menu                         | 33 |

#### 

| (FLED-W600 0111y) | 30 |
|-------------------|----|
| Specifications    | 40 |
| Troubleshooting   | 41 |

15

# Introduction

### **Package Overview**

Unpack and inspect the box contents to ensure all parts listed below are in the box. If something is missing, please contact our customer service.

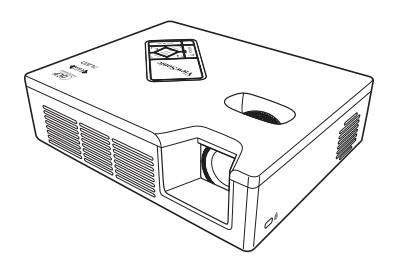

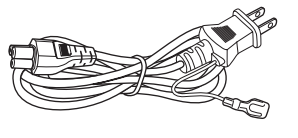

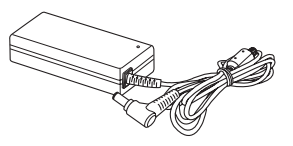

Projector

AC Power Cord

AC Power Adapter

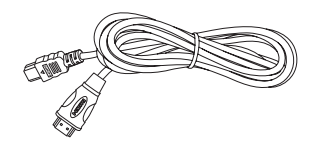

HDMI Cable

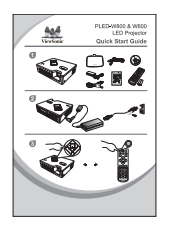

Quick Start Guide

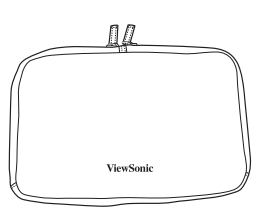

Soft Carrying Bag

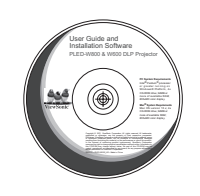

CD-ROM (User's Guide)

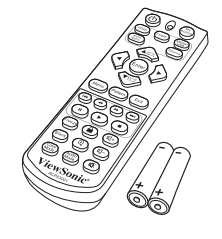

Remote Control (with batteries)

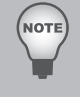

Due to different applications in each Country, some regions may have different accessories.

Make sure to properly discard the used batteries according to local regulations.

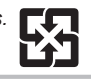

### **Product Overview**

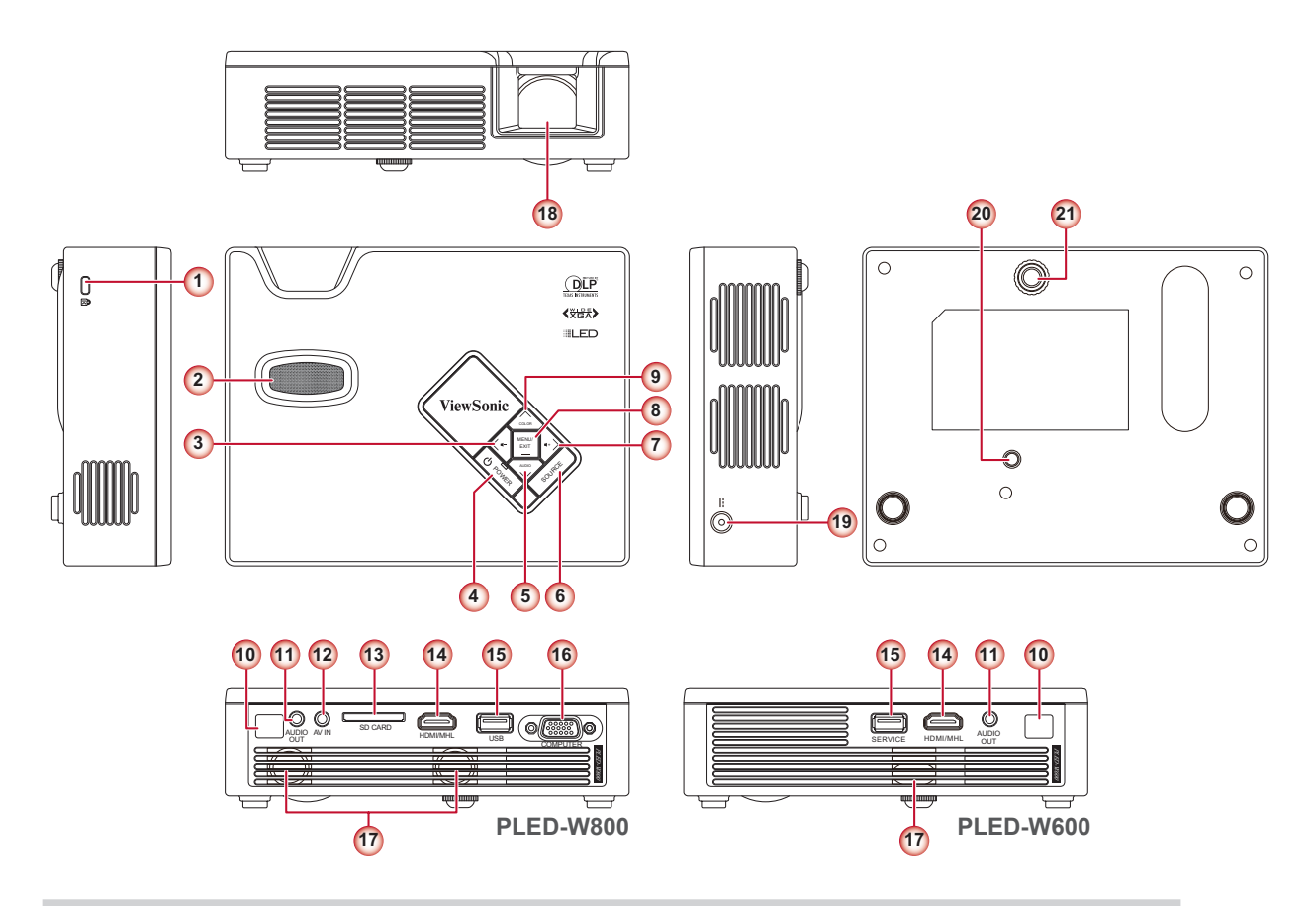

- 1. Kensington Lock
- 2. Focus Dial
- 3. Left Button / Audio (<)
- 4. Power Button (也)
- 5. Down Button / Audio mode ( **v** )
- 6. Source Button (**SOURCE**)
- 7. Right Button / Audio + (>)
- 8. Menu Button (**MENU**)
- 9. Up Button / Color mode ( **^**)
- 10. IR Receiver
- 11. Audio Output Connector

- 12. A/V Input Connector
- 13. SD Card Slot
- 14. HDMI/MHL Connector
- 15. USB Connector
- 16. COMPUTER Connector
- 17. Speaker
- 18. Lens
- 19. DC Input
- 20. Screw Hole for Tripod
- 21. Elevator Foot

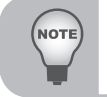

Items 3,5, 7~9 are also function buttons. Functions vary depending on the current mode.

### **Remote Control**

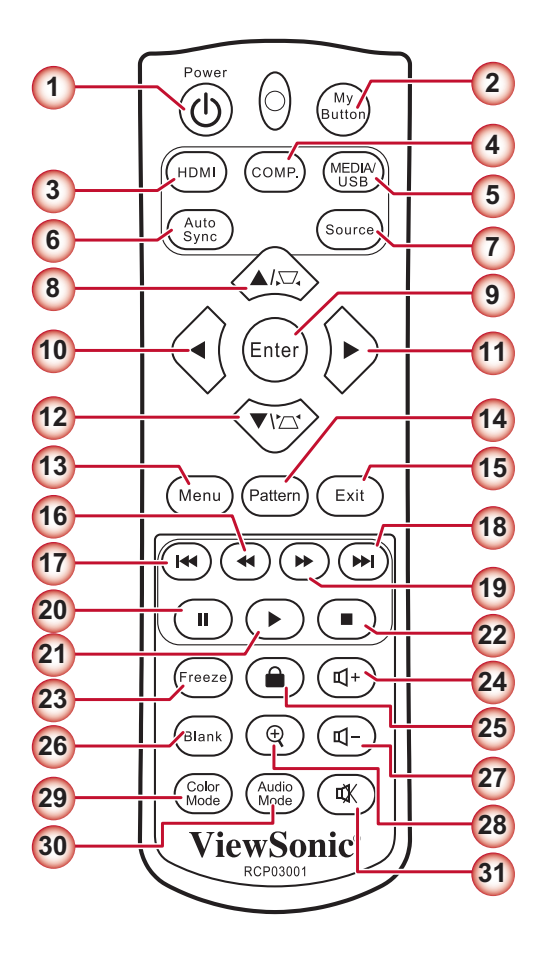

- 1. Power
- 2. My Button
- 3. HDMI\*
- 4. Computer\*
- 5. Media/USB\*
- 6. Auto Sync\*
- 7. Source\*
- 9. Enter
- 10. Left
- 11. Right
- 12. Down / Keystone
- 13. Menu
- 14. Pattern
- 15. Exit
- 16. Rewind\*
- 17. Previous\*
- 18. Next\*
- 19. Fast Forward\*
- 20. Pause\*
- 21. Play\*
- 22. Stop\*
- 23. Freeze
- 24. Volume +
- 25. Keypad Lock
- 26. Blank
- 27. Volume -
- 28. Magnify +/-
- 29. Color Mode
- 30. Audio Mode
- 31. Mute

#### NOTE

Buttons that marked with "\*" only work on PLED-W800 projector only.

# Installation

# Power On/Off

- 1. Connect the power cord to the DC input jack of the projector.
- 2. Inset the plug at the end of the power cord into a power outlet. The status LED lights red in standby mode.
- 3. Press the **Power** button ( $\bigcup$ ) to turn the projector on or off. The status LED turns green when the projector is turned on.

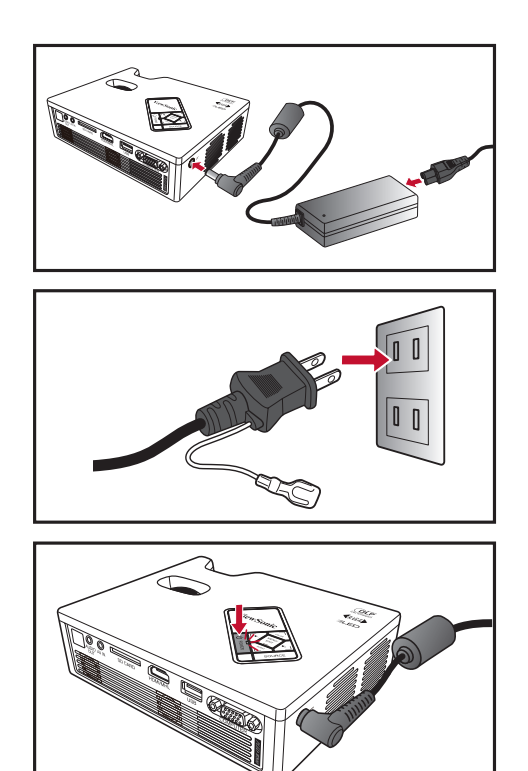

### **Adjust Projected Image Height**

The projector is equipped with an elevator foot for adjusting the projected image height.

To adjust the height:

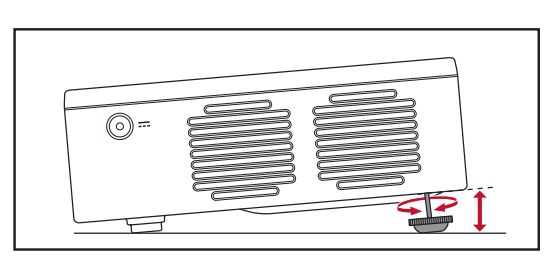

Turn the elevator foot to adjust the projected image position to the desired height.

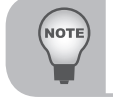

If Auto Keystone is enabled and there are no changes within 2-3 seconds, the projector will automatically adjust the image display via the Auto Keystone function.

| Adjust the | Projected | Image |
|------------|-----------|-------|
|------------|-----------|-------|

| SCREEN SIZE<br>16:10 Screen |         | PROJECTION DISTANCE |         |
|-----------------------------|---------|---------------------|---------|
| (1                          | D)      | (A)                 |         |
| (inch)                      | (meter) | (inch)              | (meter) |
| 24                          | 0.61    | 28.5                | 0.72    |
| 32                          | 0.81    | 38.0                | 0.96    |
| 40                          | 1.02    | 47.5                | 1.21    |
| 48                          | 1.22    | 57.0                | 1.45    |
| 56                          | 1.42    | 66.5                | 1.69    |
| 64                          | 1.63    | 76.0                | 1.93    |
| 72                          | 1.83    | 85.5                | 2.17    |
| 80                          | 2.03    | 95.0                | 2.41    |
| 100                         | 2.54    | 118.7               | 3.02    |

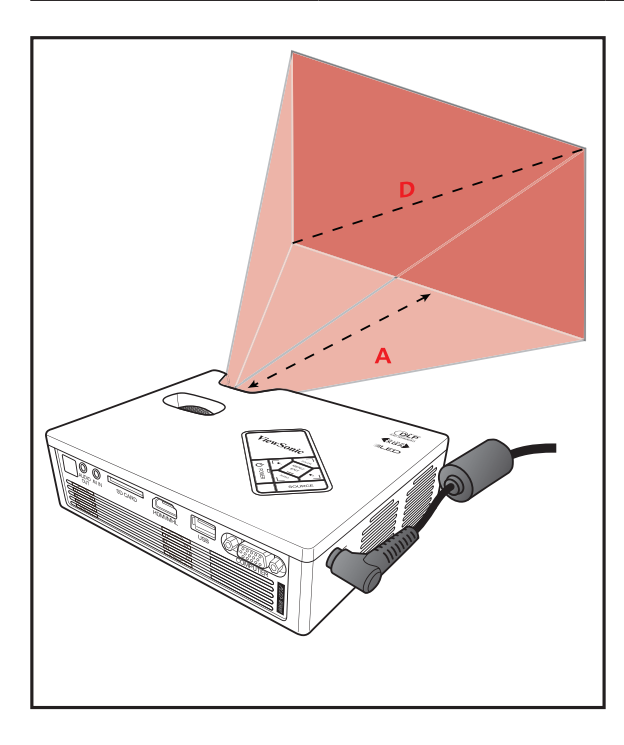

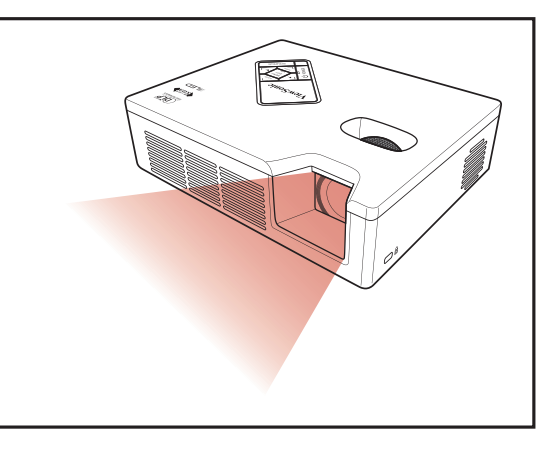

Adjust the focus until the image is clear.

### **Connect Input Source - HDMI/MHL or COMPUTER**

**HDMI/MHL** Connection

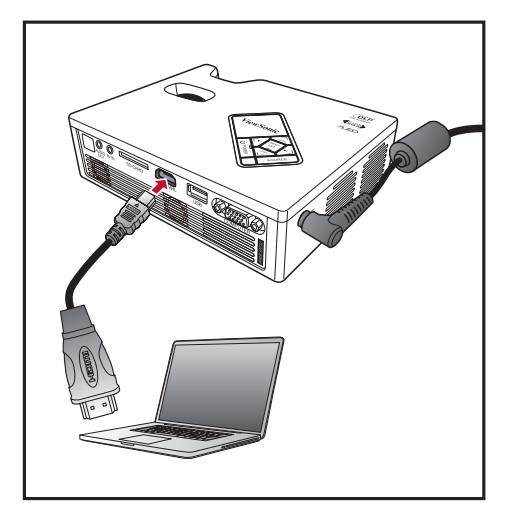

Connect to Notebook/Computer

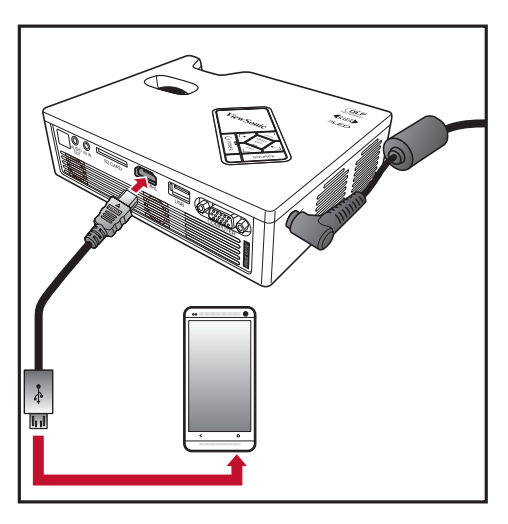

Connect to Mobile Devices

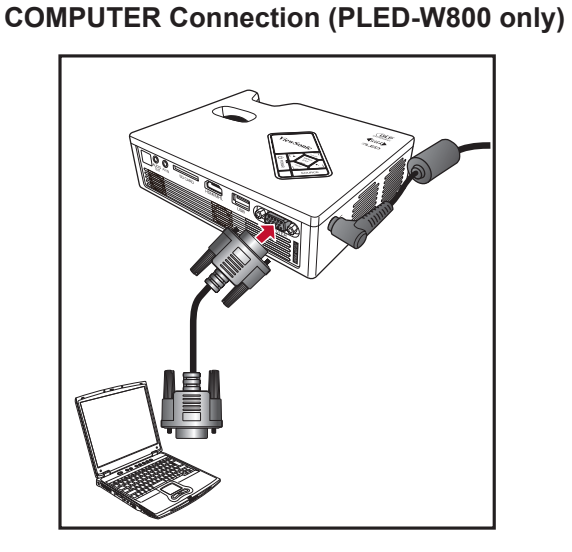

Connect to Notebook/Computer

- 1. Connect the COMPUTER / HDMI device using an appropriate cable.
- 2. After powering on the projector, press the **SOURCE** button on the control panel or the **HDMI/COMP.** button on the remote control to select the appropriate input source.

# **Connect Input Source - Composite AV IN** (PLED-W800 only)

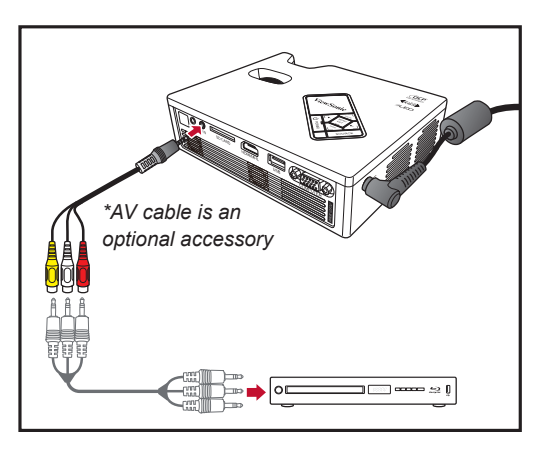

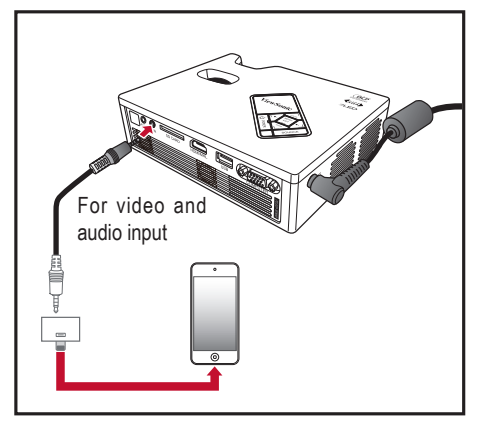

Connect to DVD player

Connect to iPod Touch 5

- 1. Connect the AV input source.
- 2. After powering on the projector, press the SOURCE button on the control panel to select the appropriate input source.

Audio/Video Cable Specifications

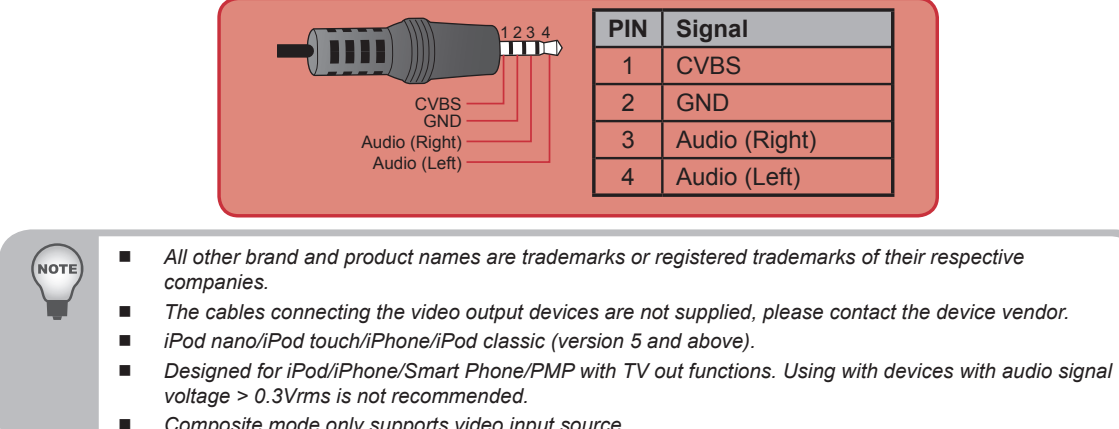

#### Composite mode only supports video input source.

### Insert SD Card (PLED-W800 only)

Insert an SD card into the slot with the gold contacts facing down.

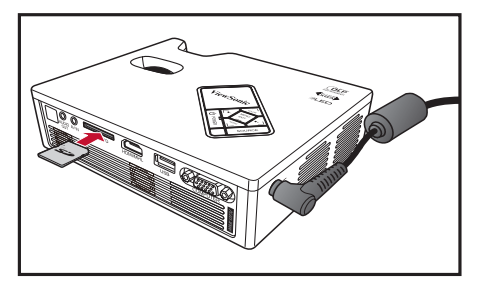

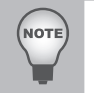

- To remove the SD card, simply pull out the memory card from the slot.
- Do not remove the SD card while the projector is projecting images from the card. This can cause data loss or damage the card.
- Supports SD card size up to 32GB.
- The SD card is not included in the package.

# Insert USB Flash Drive (PLED-W800 only)

Plug a USB flash drive into the USB connector at the back of projector.

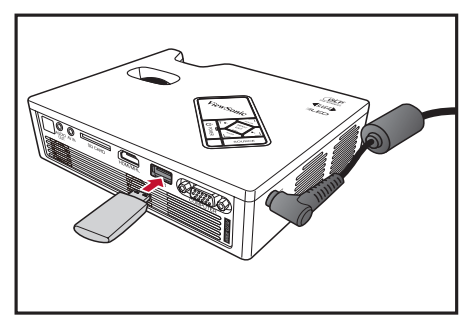

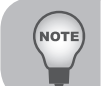

Supports USB flash drive with FAT32 and NTFS formats.

### **Mount the Projector**

Screw a standard tripod into the screw hole on the projector.

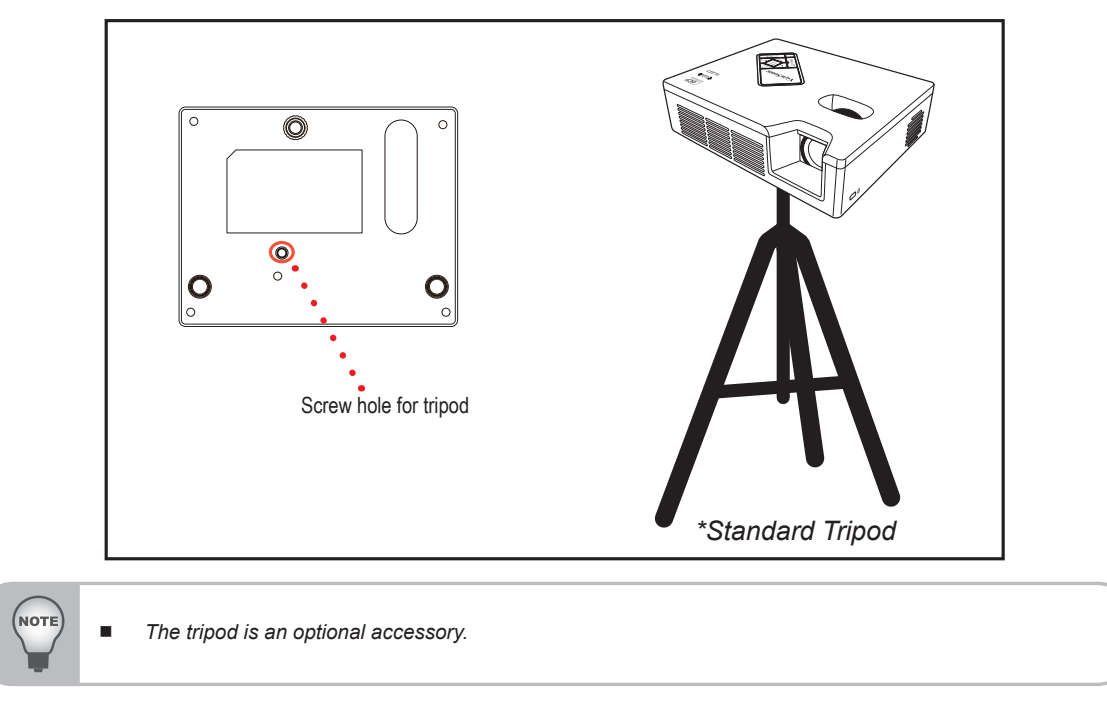

# Using Multimedia Menu (PLED-W800 only)

### How to Use the Multimedia Menu

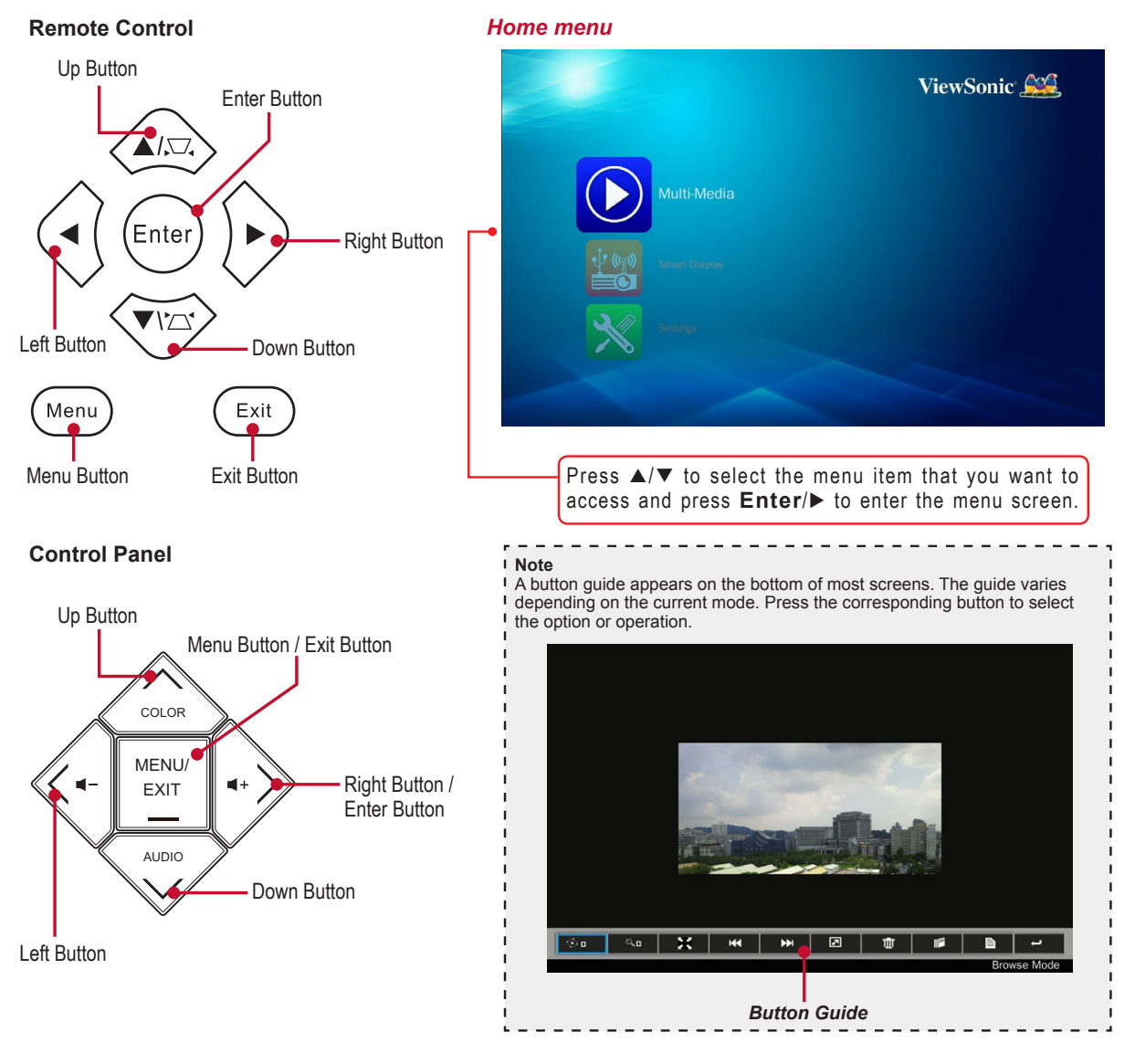

#### General operation (i.e. using the Remote control)

- To enter Home Menu, use the **Source** button to change sources until Media/USB is reached.
- Use ▲/▼ to highlight the desired main menu option and press Enter/▶ to confirm the selection.
- To playback media files, press ▲/▼ to select [Multi-Media] and press Enter/▶ to enter the data source mode.
   Then press ▲/▼ to select the desired data source and press Enter/▶ to enter the Multi-Media submenu.
- · Buttons functionality varies depending on the current mode.

### Multi-Media submenu

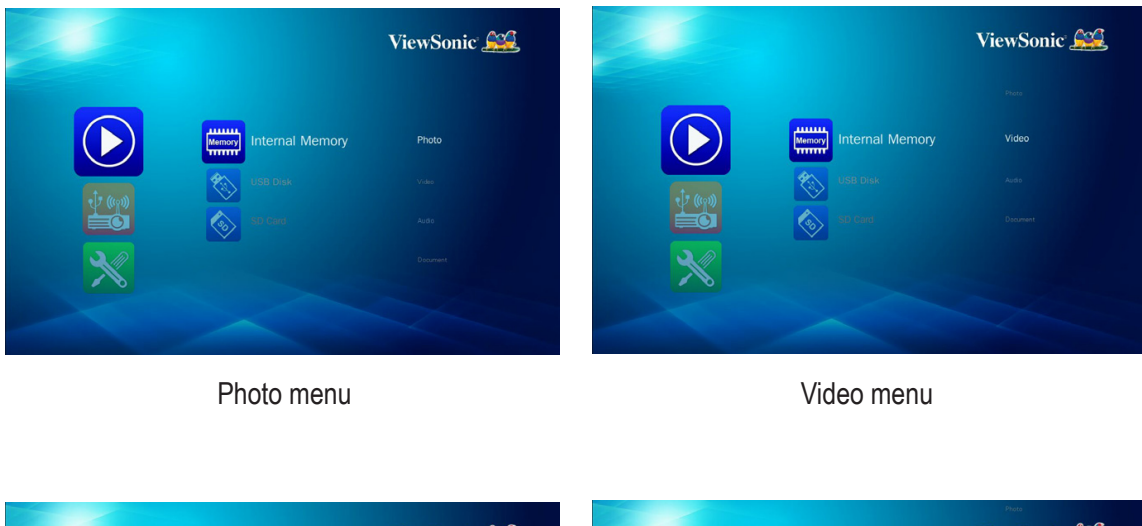

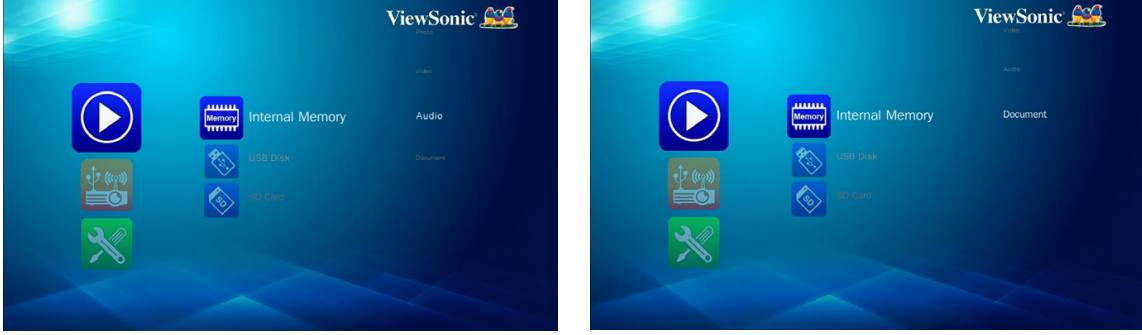

Audio menu

Document menu

### **Internal Memory**

Internal Memory is a form of computer data storage.

### **File Transfer**

File Transfer can transfer your computer's data to the projector's internal memory by using a single USB cable (A type to A type). Your computer will detect the projector's "Internal Memory" as a storage device.

- 1. In Multi-Media mode, select **Smart Display** > **USB Display**. Refer to "USB Display" on page 25.
- 2. Connection: Connect the USB cable to the USB A type of projector and USB type A of the computer.
- 3. After the projector's memory is recognized by your computer, you can move your mouse to your movie/music/file to the projector's memory.

### **Viewing Photos**

To view photos from the USB flash drive or SD card, do the following:

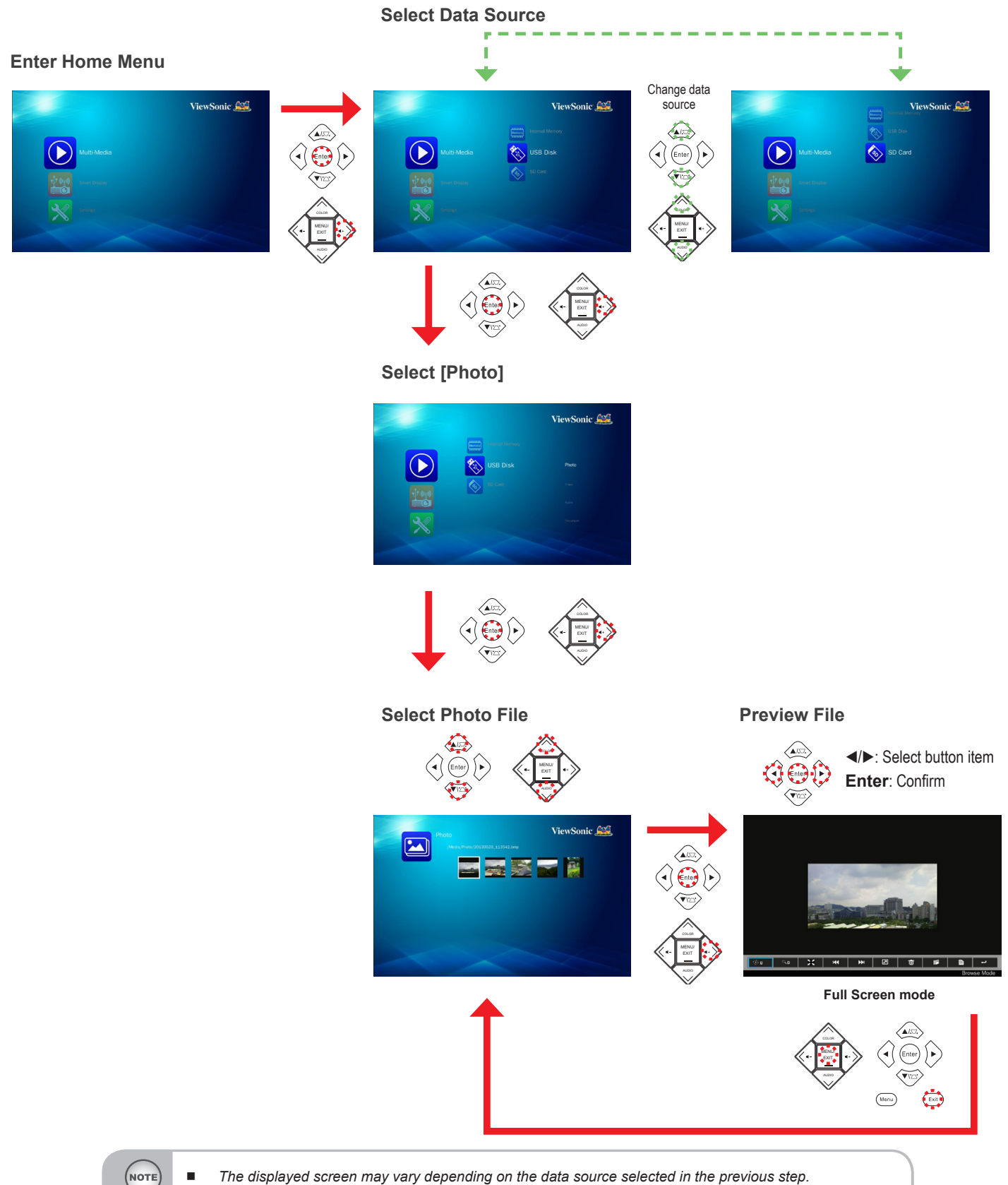

You can also press > on the remote control to enter the submenu or confirm the selection.

#### **Full Screen Display**

If the slide show function is enabled, photos are played continuously at specified intervals.

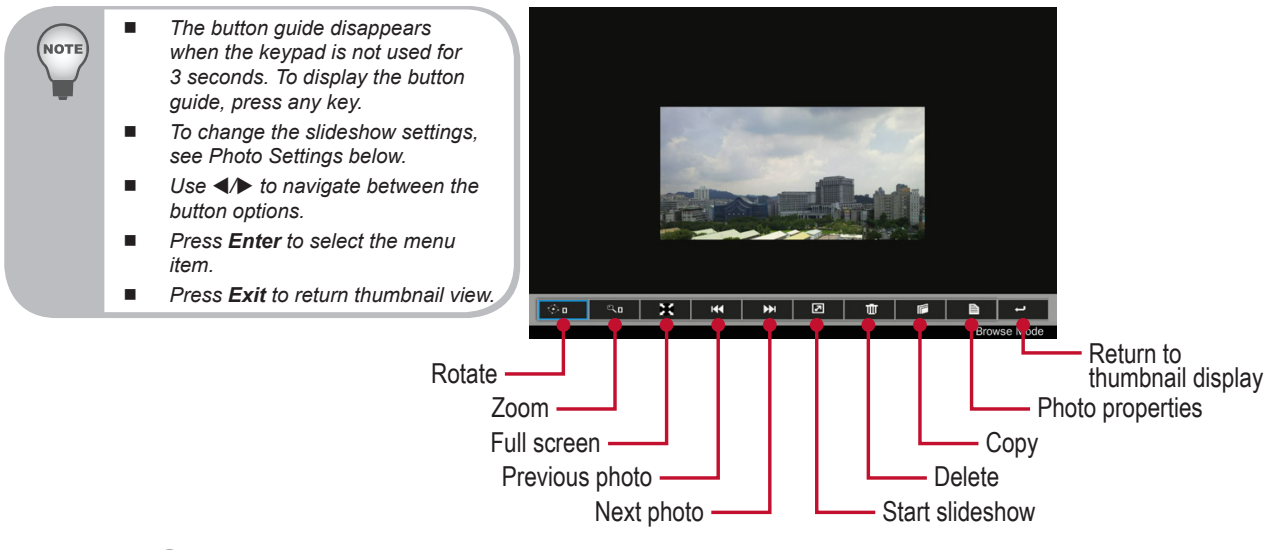

### **Photo Settings**

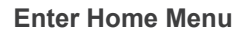

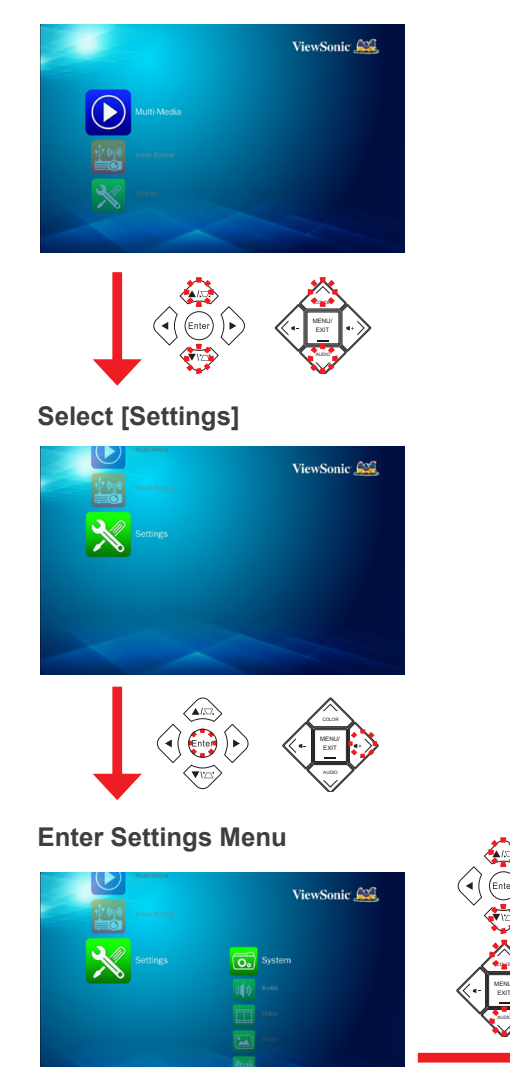

# Select [Photo]

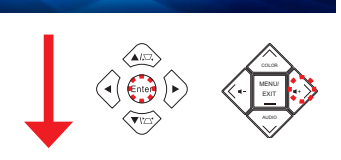

ViewSonic 😂

**Adjust Settings** 

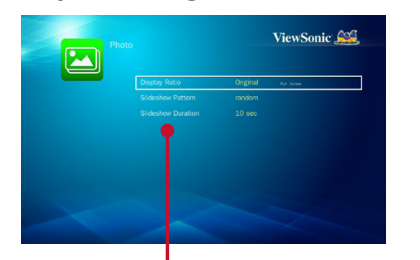

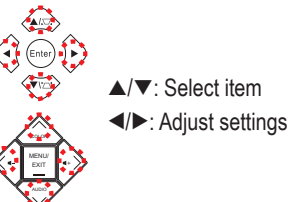

| Menu item            | Description and Available Options                                                                                                    |  |  |
|----------------------|----------------------------------------------------------------------------------------------------|--|--|
| Display              | Select the aspect ratio of the display.                                                                                                    |  |  |
| Ratio                | Available options: Full Screen / Original                                                                                                    |  |  |
|                      | Select the slideshow transition effect.                                                                                                    |  |  |
| Slideshow<br>Pattern | Available options: random / Ring Diffusion / Middle<br>Enlarge / Expand Blink / Window Shades / Linear<br>Interaction / Cross Interleaved / Banding Alternate /<br>Rectangle Enlarge |  |  |
| Slideshow            | Select the interval time between each slide displays.                                                                                                    |  |  |
| Duration             | Available options: 10 sec / 30 sec / 1 min                                                                                                    |  |  |

# **Playing Videos**

To play videos from the USB flash drive or SD card, do the following:

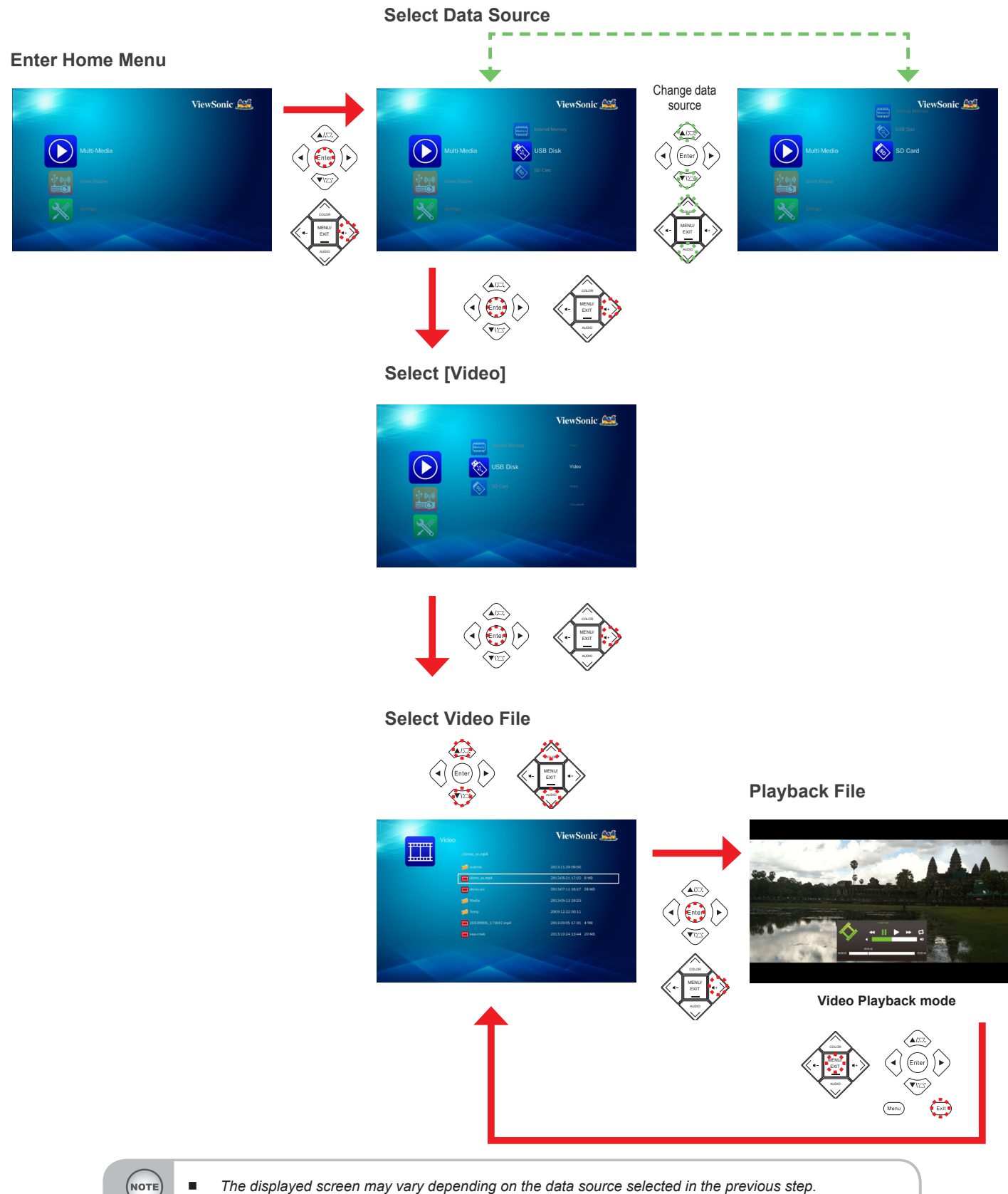

The displayed screen may vary depending on the data source selected in the previous ste

#### Video Playback Mode

NOT

- The button guide disappears when the keypad is not used for 3 seconds. To display the button guide, press any key.
- During video playback, press অ-/ u+ on the remote control or </> on the control panel to adjust the volume.
- Press Enter to select the menu item.
- Press Exit to return video file list.

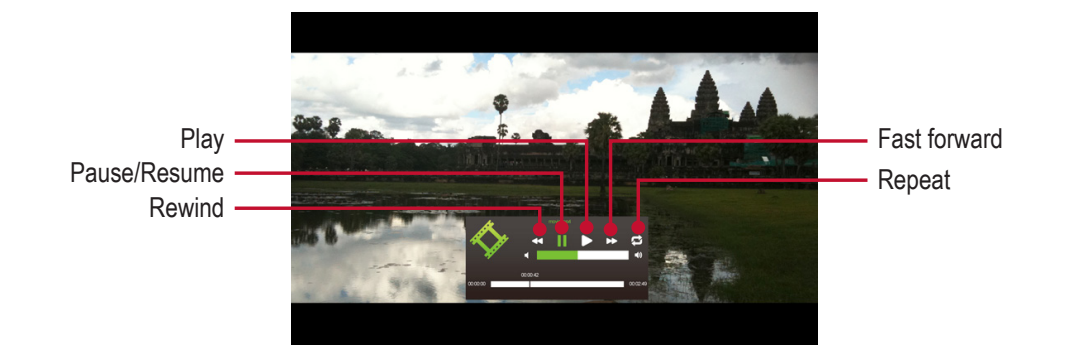

### **Video Settings**

**Enter Home Menu** 

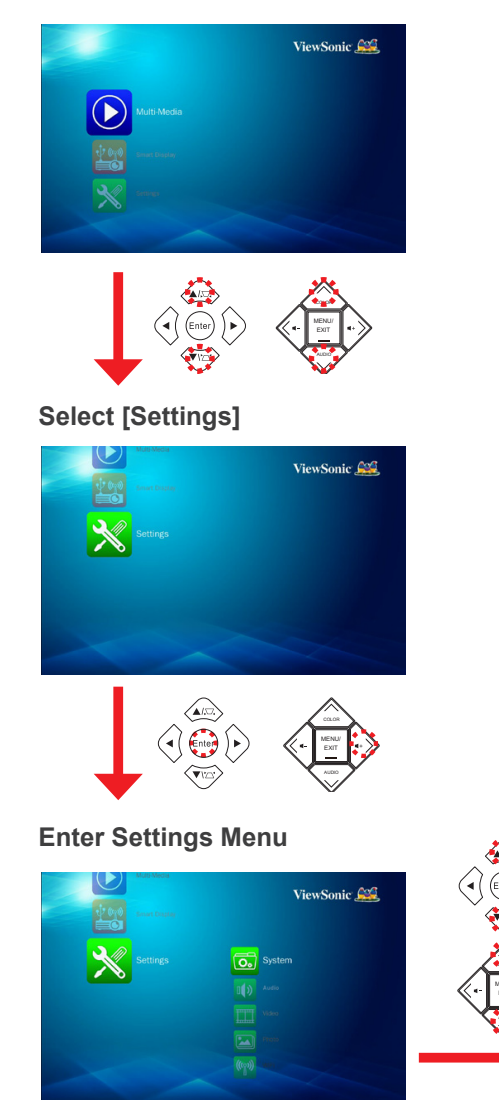

Select [Video] ViewSonic 😂 **Adjust Settings** ViewSonic 😂 ▲/▼: Select item ◄/►: Adjust settings Menu item **Description and Available Options** Select the aspect ratio of the projected image. Display Available options: Letter Box / Cut screen / Full Ratio screen / Original screen Set video play mode option. Repeat Mode Available options: Single / Sequence

# **Playing Music**

To play music from the USB flash drive or SD card, do the following:

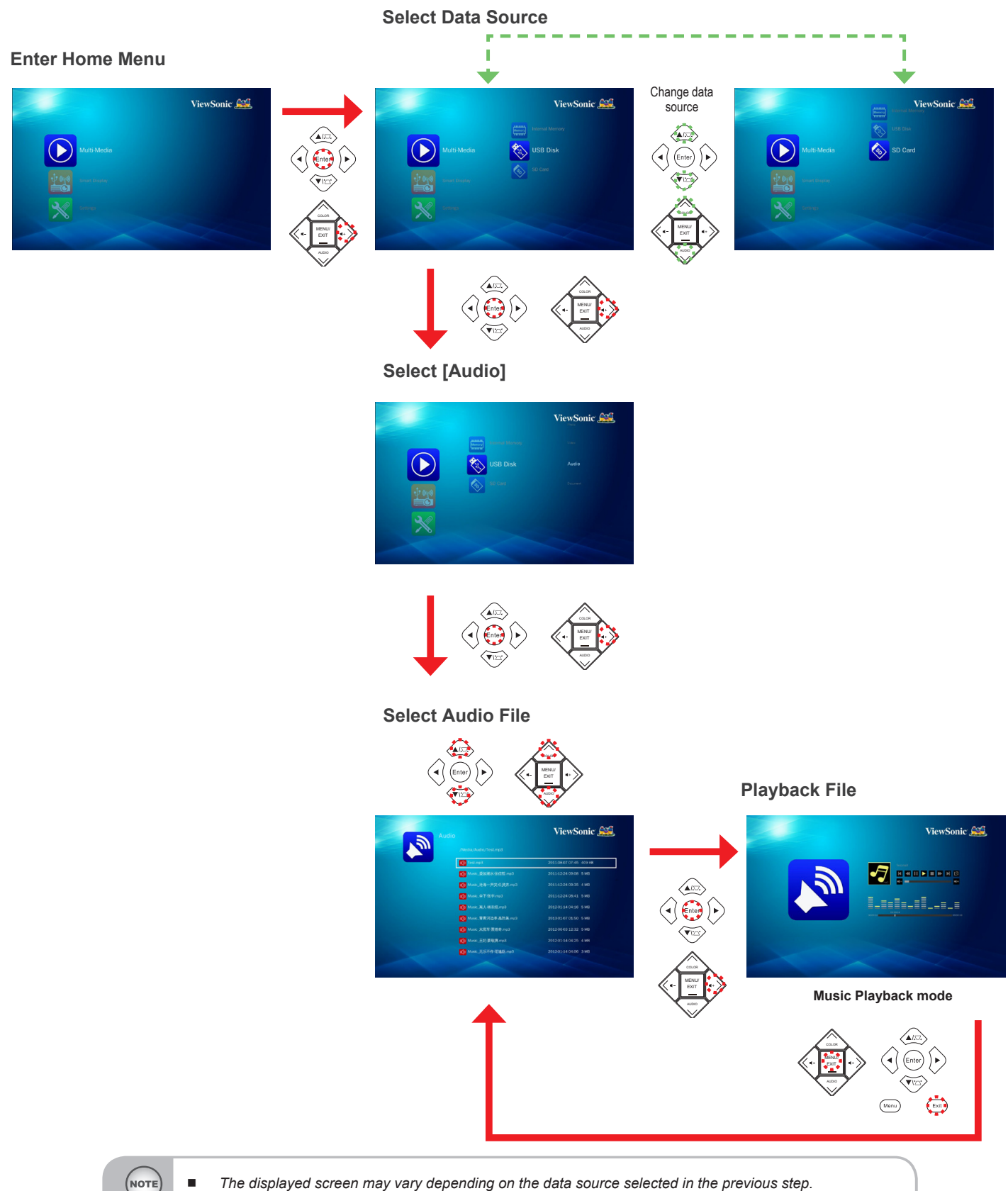

You can also press ▶ on the remote control to enter the submenu or confirm the selection.

#### **Music Playback Mode**

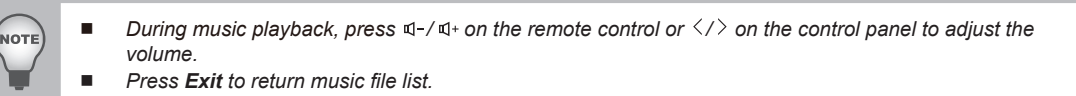

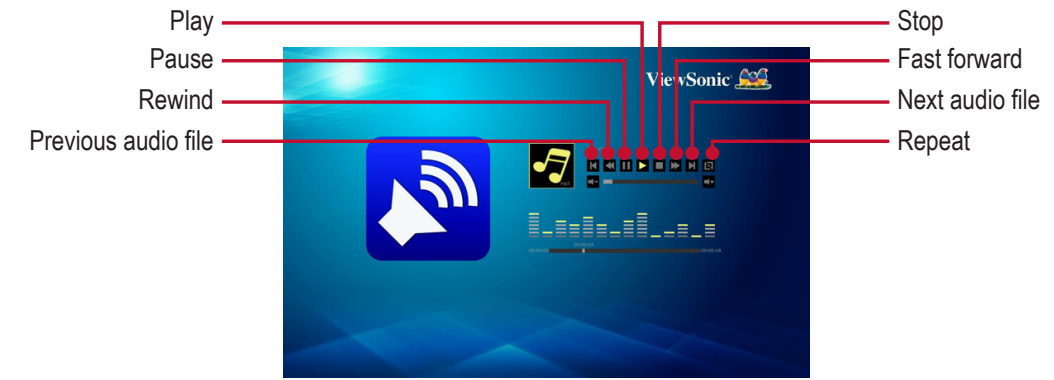

### **Music Settings**

**Enter Home Menu** 

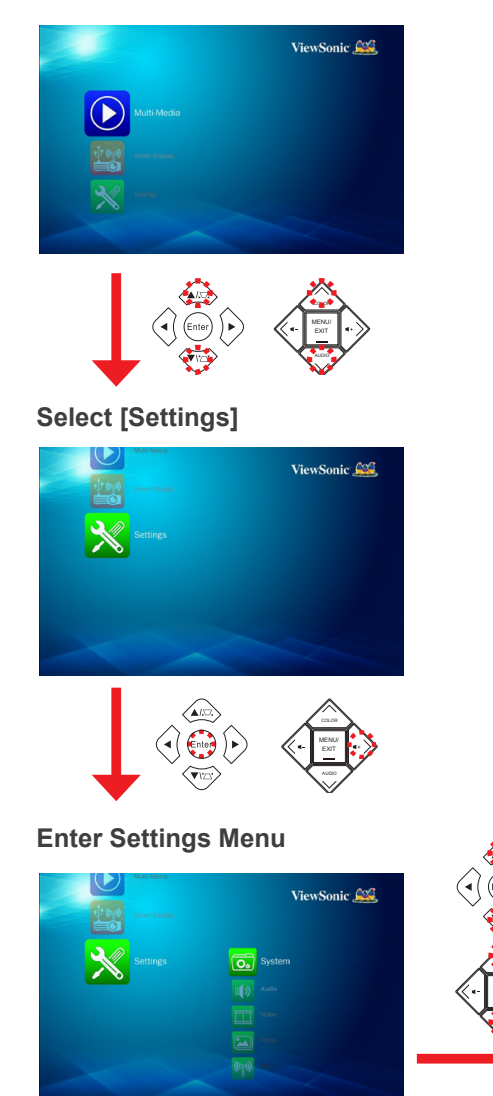

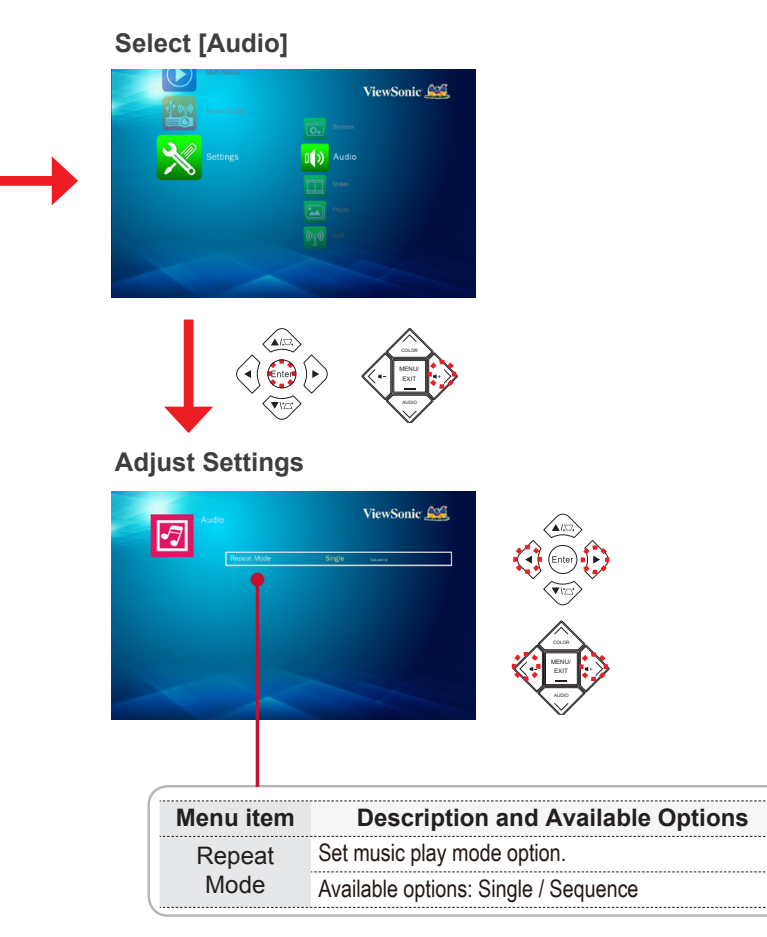

### **Viewing Documents**

To view documents from the USB flash drive or SD card, do the following:

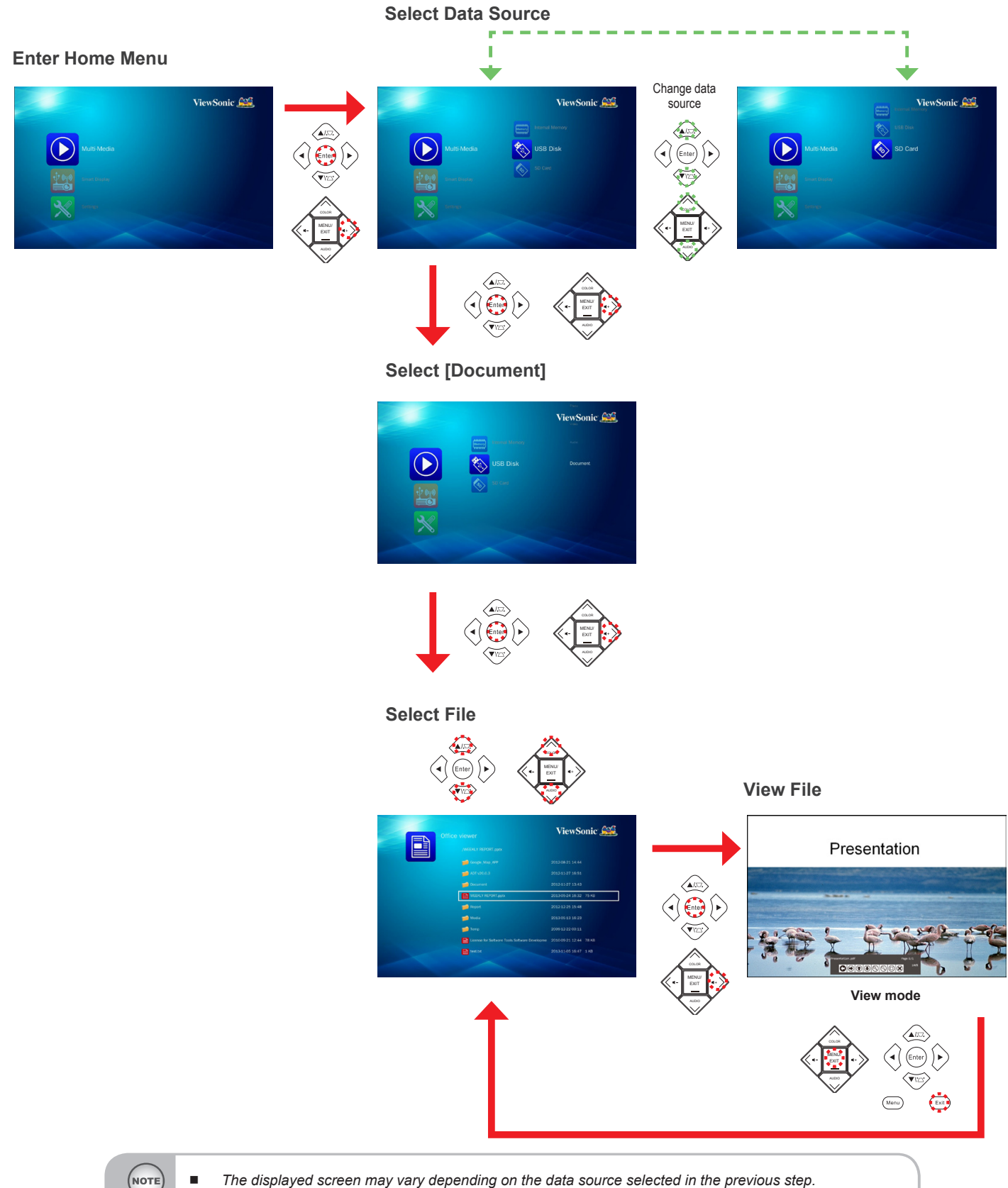

You can also press ▶ on the remote control to enter the submenu or confirm the selection.

#### View Mode

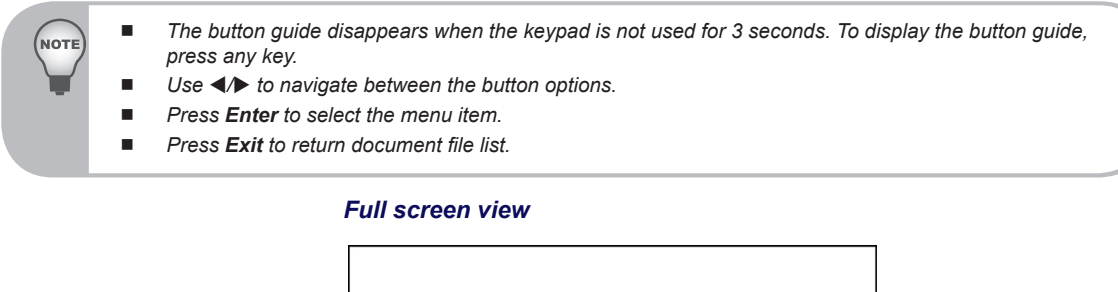

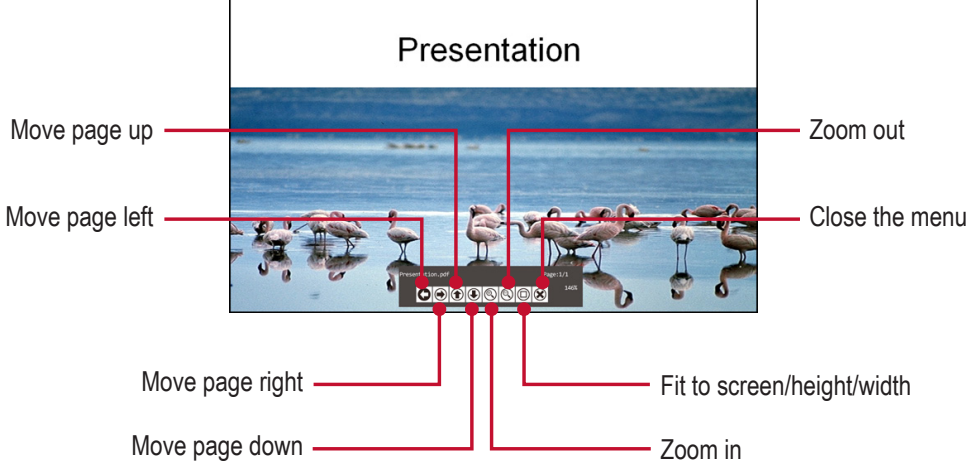

# **Viewing System Settings**

**Enter Home Menu** 

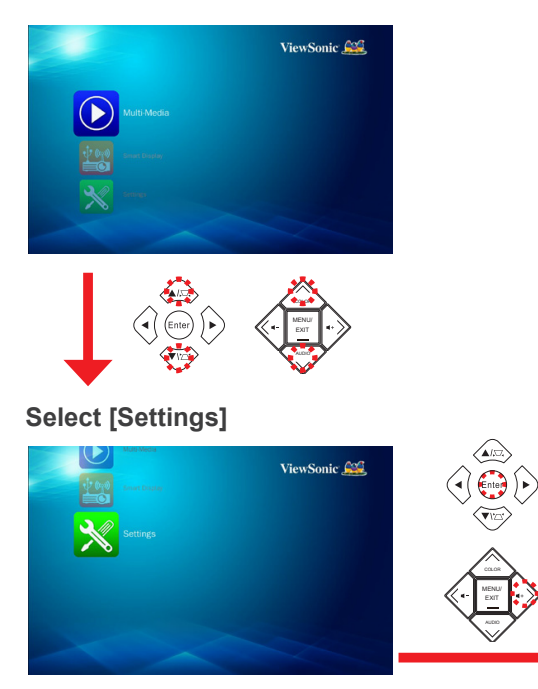

#### Enter Settings Menu/Select [System]

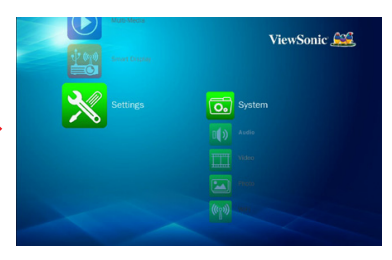

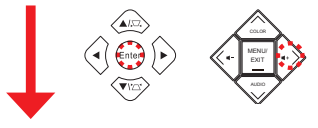

**Adjust Settings** 

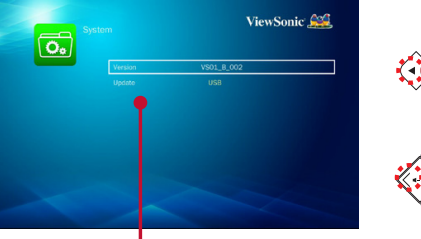

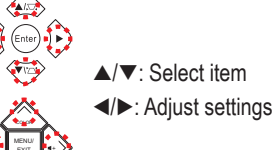

| r         |                                                                             |
|-----------|-----------------------------------------------------------------------------|
| Menu item | Description and Available Options                                           |
| Version   | Displays the firmware version.                                              |
| Update    | Allows you to update the firmware of the projector using a USB flash drive. |

### **USB** Display

To project your computer screen, do the following:

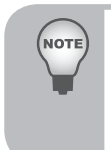

- When using USB Display function for the first time, install the software and execute: For Windows OS: vPresenter\_USB\_Win.exe. For Macintosh OS: vPresenter\_USB\_Mac-And-Driver-Installer.
- Extend display is not available on Windows 8/8.1.

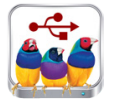

#### Enter Home Menu

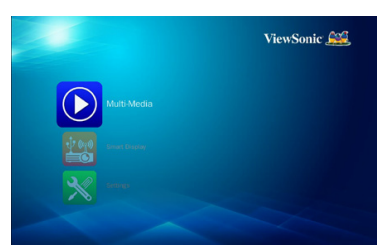

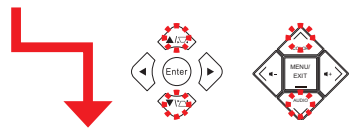

#### Connect the USB cable

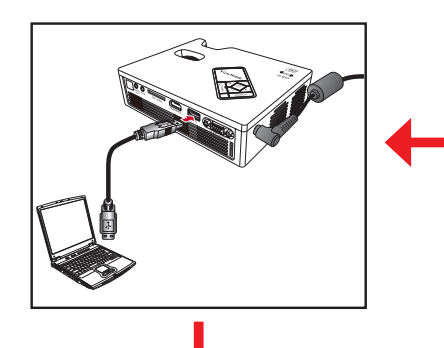

#### **Enter Smart Display Menu**

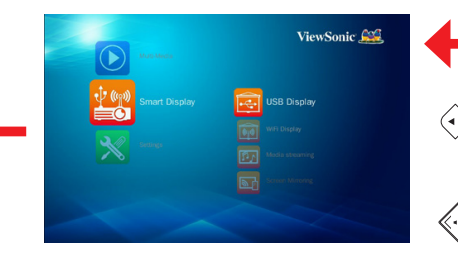

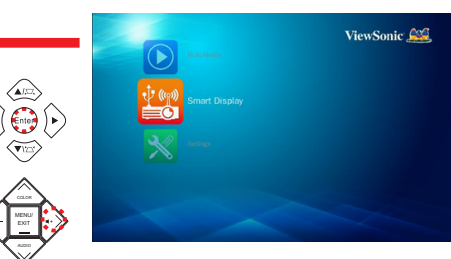

Select [Smart Display]

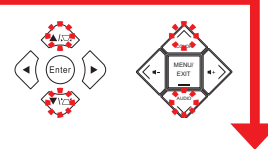

#### Select [USB Display]

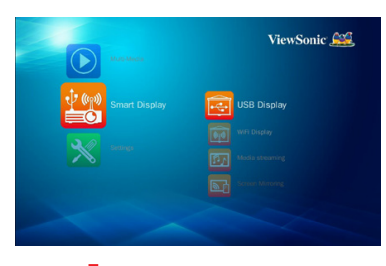

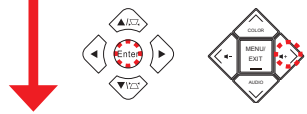

# Enter USB Display Page and perform USB Display software

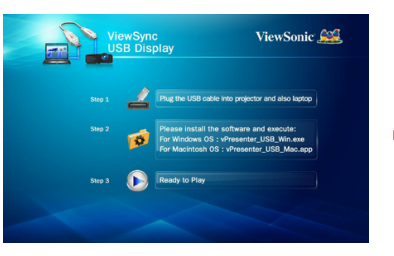

**View PC Display** 

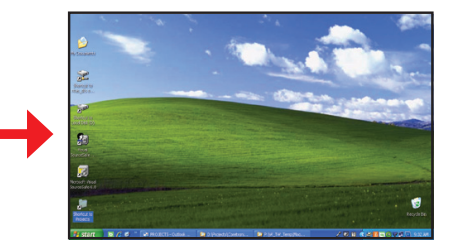

# Wi-Fi Display

When using Wi-Fi Display function for the first time, download and install the **vPresenter** application into your mobile device.

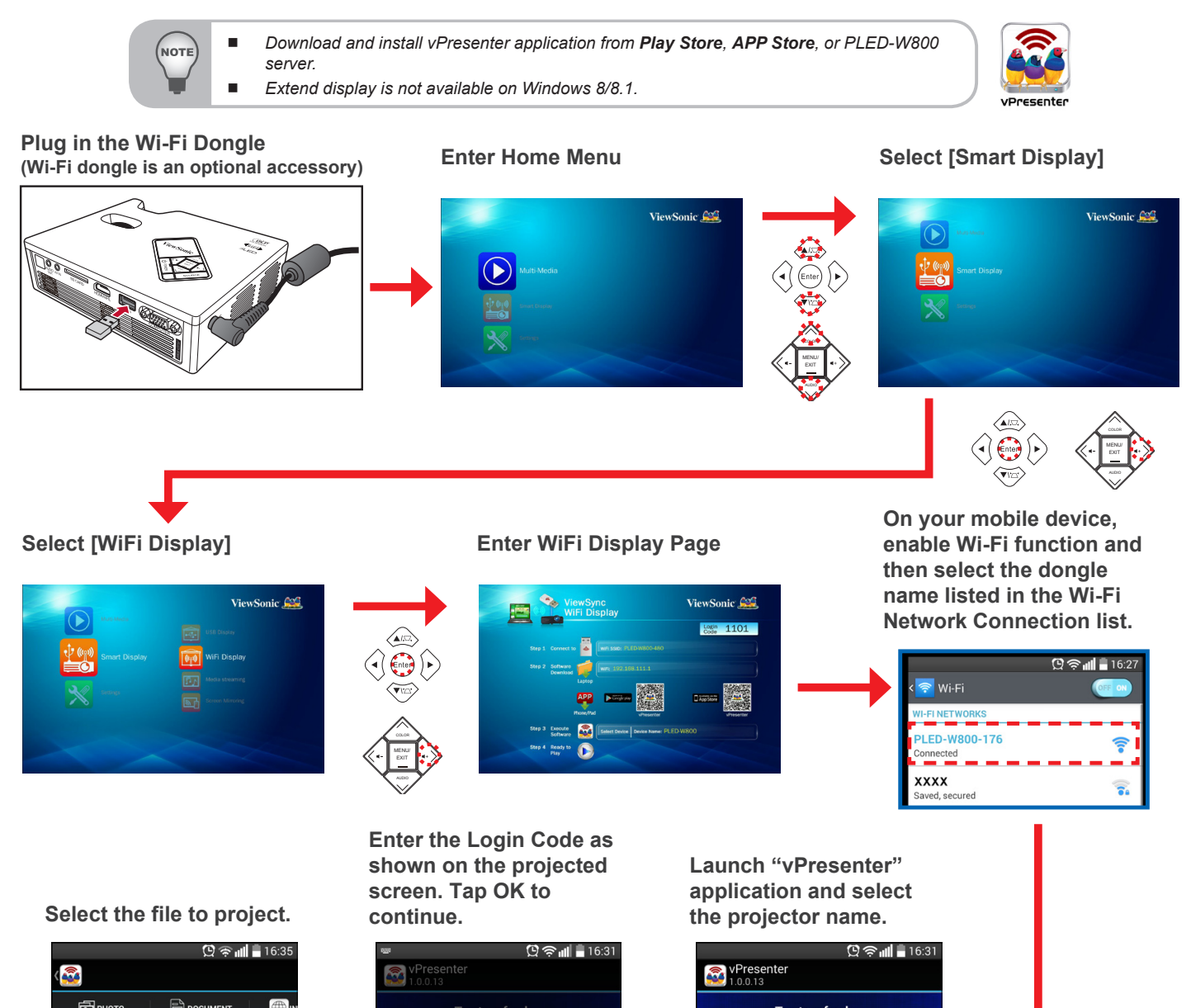

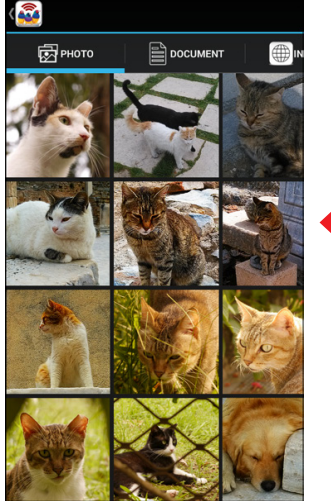

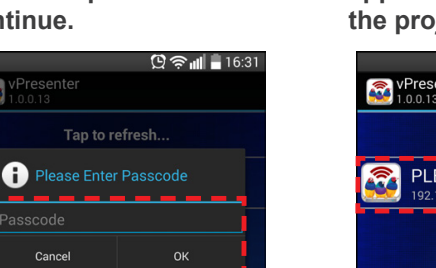

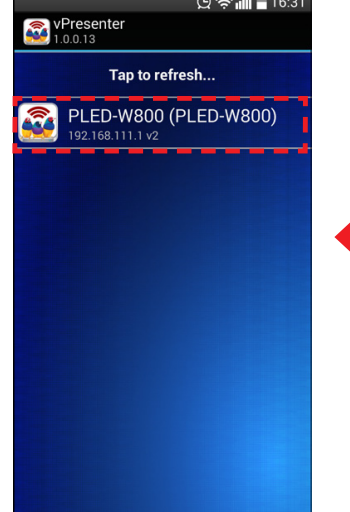

2 ABC

5

8

тиv 0 3 DEF

6

MNO

9 wxyz H

1

4

GHI

7 PQRS

### **Configure Wireless Connection (via AP mode)**

To access the SmartDisplay on your device via AP mode connection, do the following:

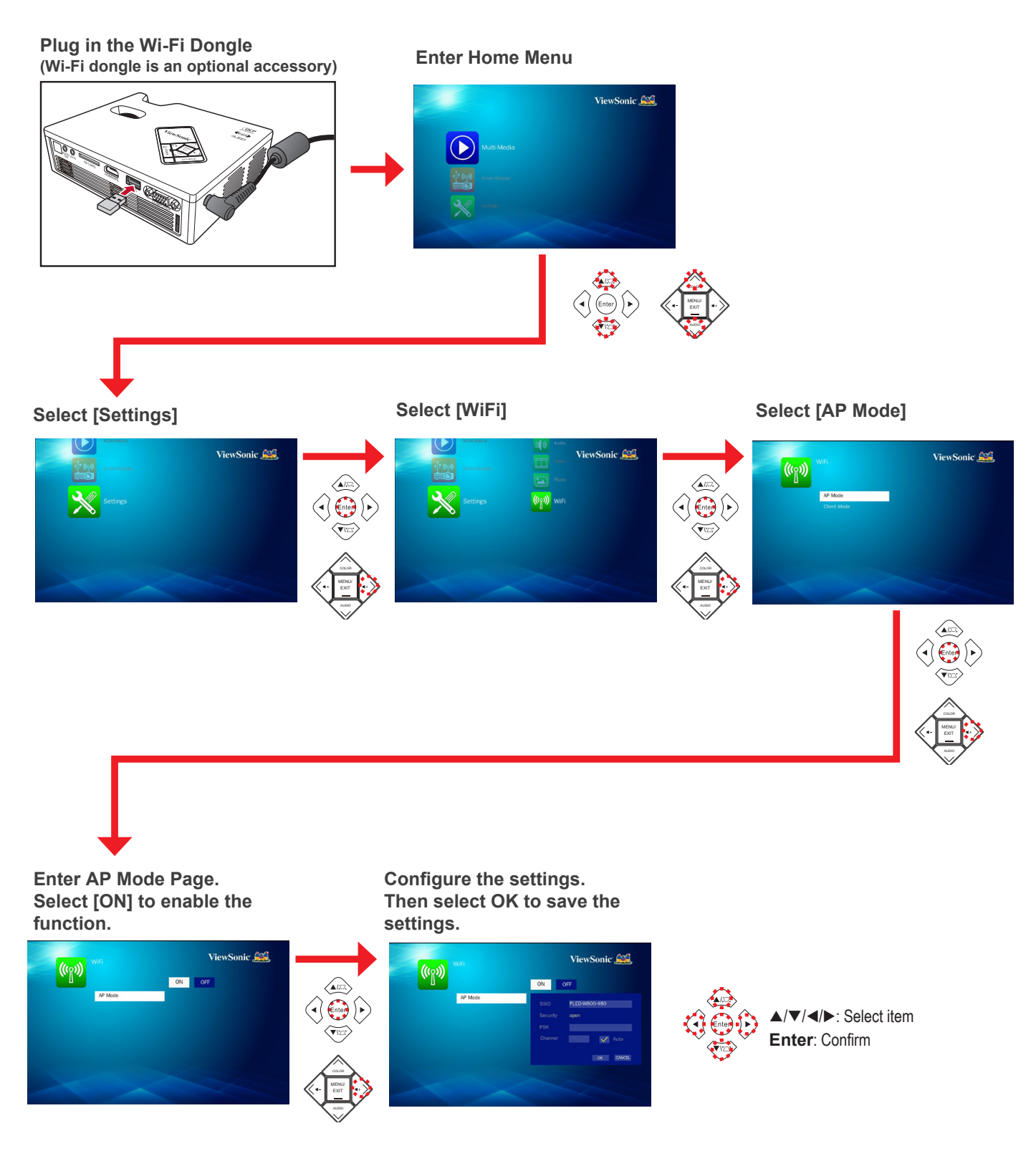

### **Configure Wireless Connection (via Client mode)**

To access the SmartDisplay on your device via Client mode connection, do the following:

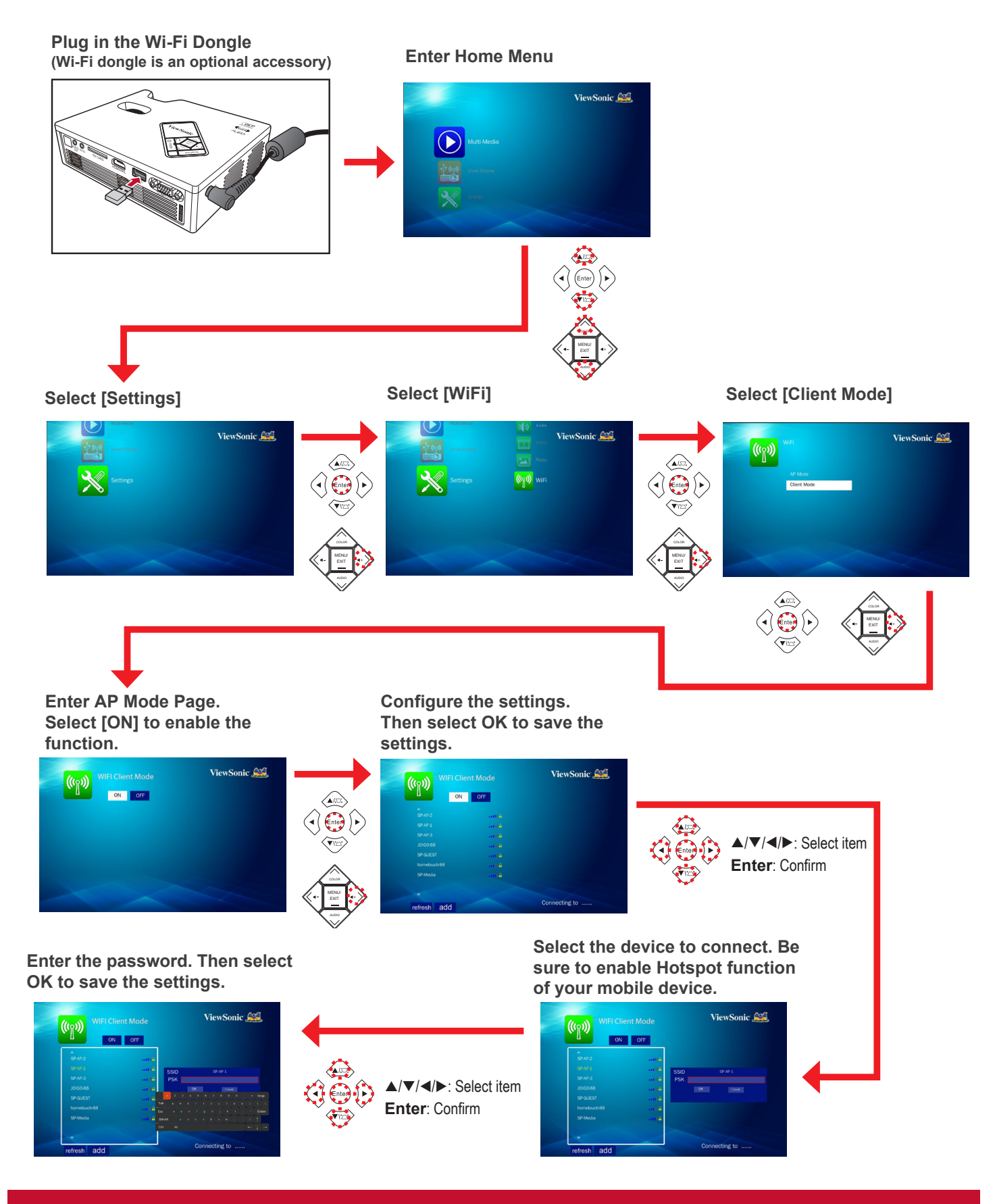

### **Media Streaming**

When using media streaming function for the first time, download and install the **BubbleUPnP** (Play Store) or **iMediaShare** (App Store) application into your mobile device.

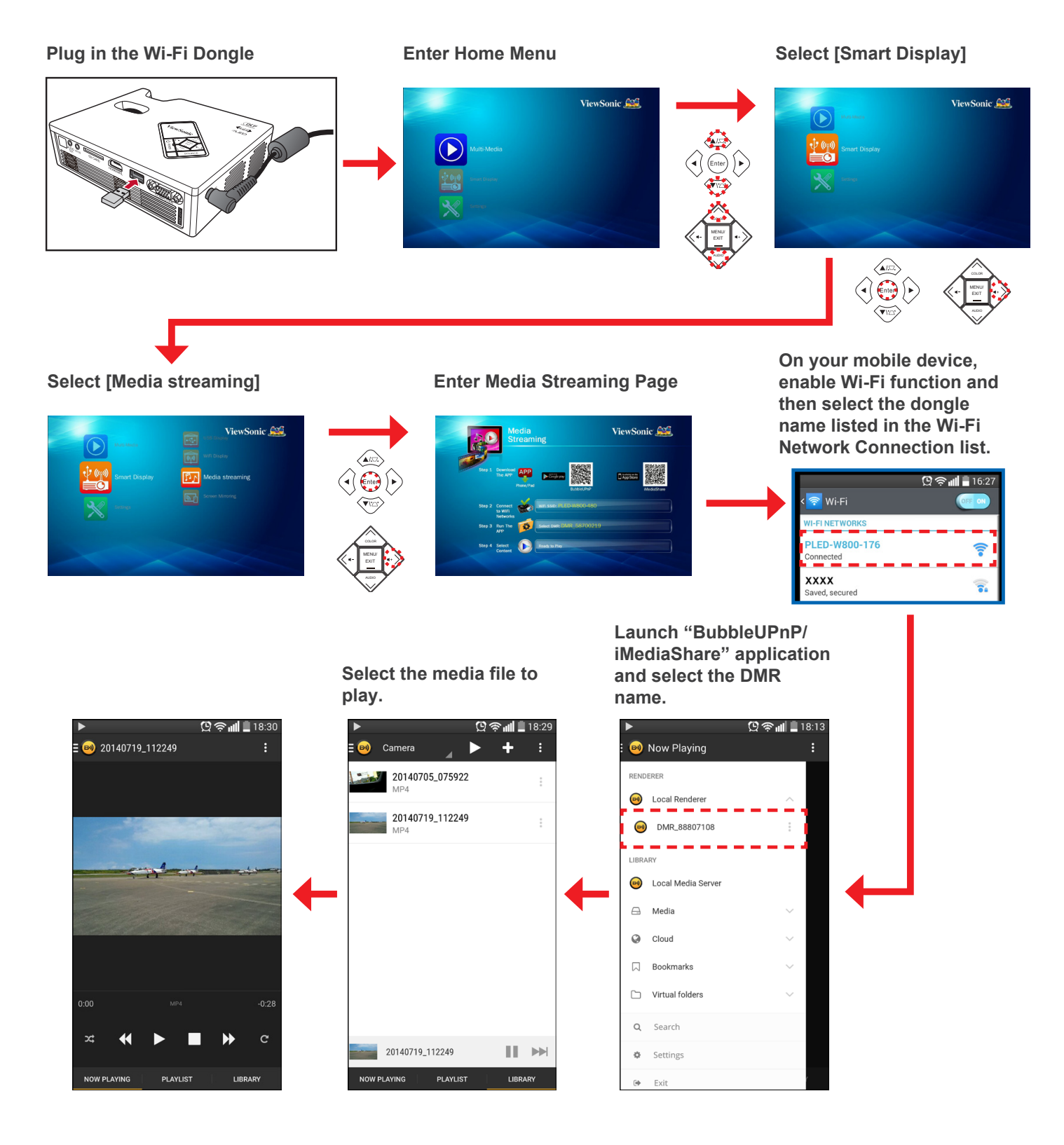

### **Screen Mirroring**

With Screen Mirroring function, you can mirror the compatible mobile device screen onto the projected screen wirelessly.

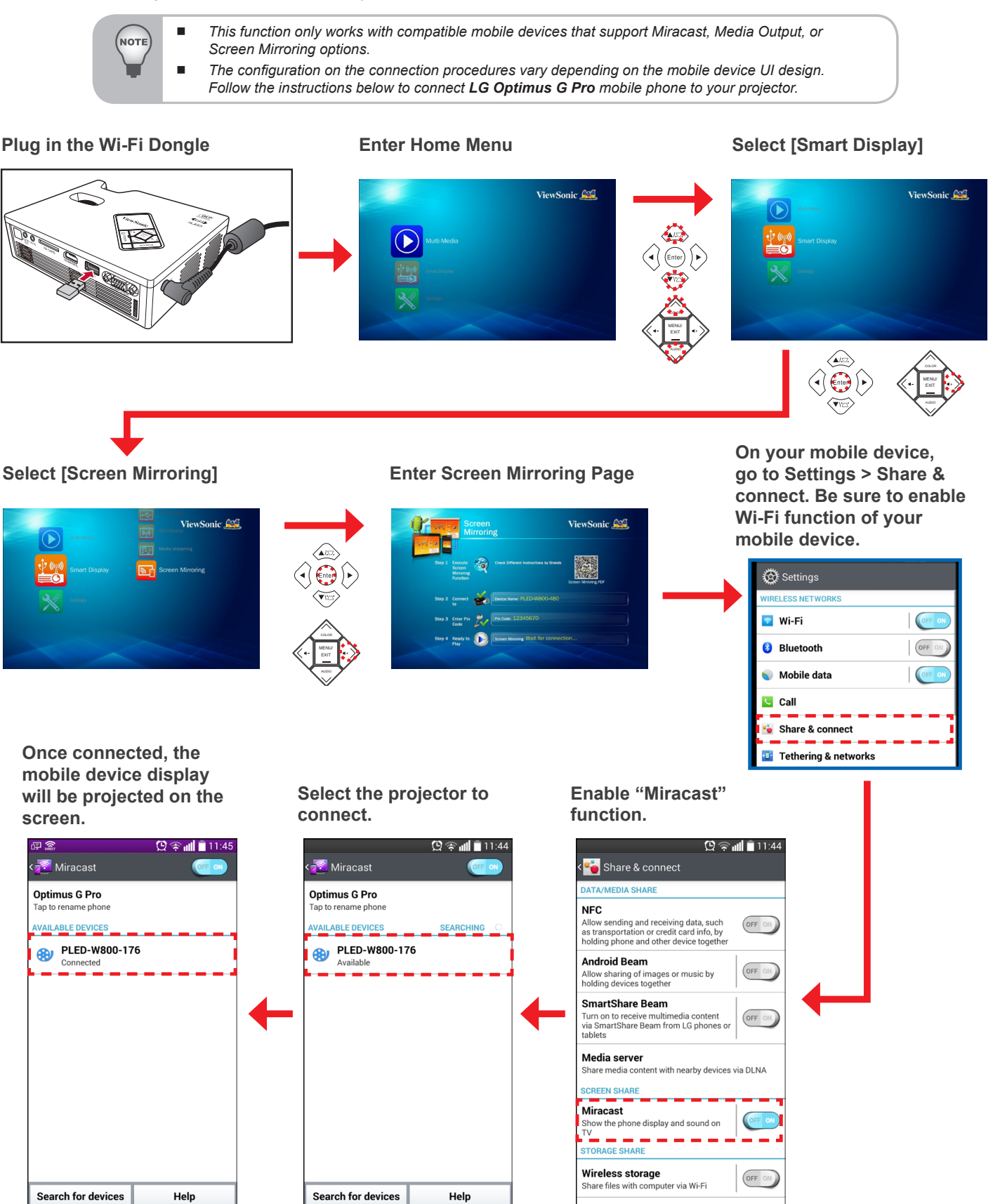

# **Adjust Menu Settings for External Input Source**

**Selecting Input Source** 

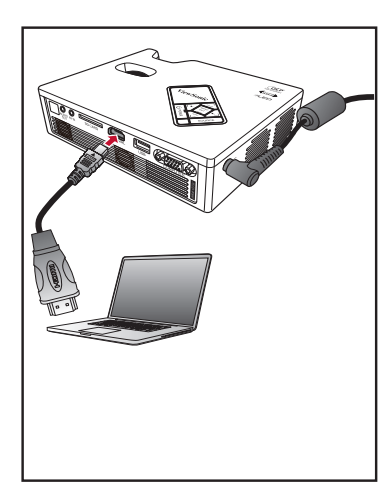

Once a video source device is connected and turned on, press **Source** on the remote control or **SOURCE** on the control panel to automatically switch the input source.

#### Available sources are in the following order:

- 1. HDMI/MHL
- 2. Video (PLED-W800 only)
- 3. COMPUTER (PLED-W800 only)
- 4. Media/USB (PLED-W800 only)

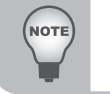

The last start position in the list is determined by the last connected input source.

#### **Entering Menu Mode**

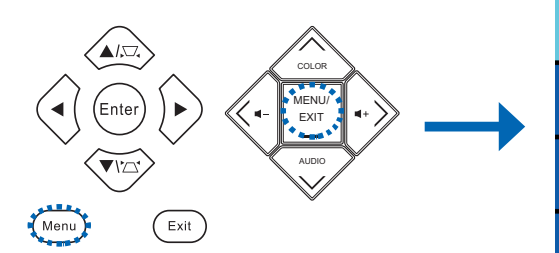

Press **Menu** on the remote control or **MENU** on the control panel to enter the menu mode.

| <b>7</b>     | DISPLAY                          | MENU) Exit |  |
|--------------|----------------------------------|------------|--|
| Aspect Ratio |                                  | Auto       |  |
|              | Overscan                         | Yes        |  |
| <b>*</b>     | <ul> <li>Digital Zoom</li> </ul> |            |  |
| Öł.          | Auto Image Adjust                | No         |  |
| <b>~</b>     | Manual Image Adjust              | 4          |  |
| Ö.           | Color Temperature                | Normal     |  |
| <b>~</b>     | BrilliantColor                   | 0          |  |

| Menu (            | Operation |      |                       |  |
|-------------------|-----------|------|-----------------------|--|
| Select main menu  |           |      | Enter current submenu |  |
|                   |           | Menu | Hide OSD menu         |  |
| Submenu Operation |           |      |                       |  |
|                   | Move up   | •    | Adjust softing        |  |
| ▼                 | Move down |      | Aujusi selling        |  |

#### Menu Items (PLED-W800)

|          | DISPLAY                      | (MENU) Exit |               | PICTURE                        | (MENU) Exit |
|----------|------------------------------|-------------|---------------|--------------------------------|-------------|
|          | Aspect Ratio                 |             |               | Color Mode                     |             |
|          | <ul> <li>Overscan</li> </ul> | Yes         |               | <ul> <li>Brightness</li> </ul> |             |
|          | Digital Zoom                 |             |               | Contrast                       |             |
| -07-     | Auto Image Adjust            | No          | -65           | Sharpness                      |             |
|          | Manual Image Adjust          | له.         |               | Saturation                     |             |
| <u> </u> | Color Temperature            | Normal      | .0            | Tint                           |             |
|          | BrilliantColor               | 0           | - <b>**</b> * | Advanced                       | el 👘        |

**DISPLAY** menu

#### **PICTURE** menu

|   | SETTING                           | (MENU) Exit   |
|---|-----------------------------------|---------------|
|   |                                   | Front Table   |
|   | Menu Position                     | Center        |
|   | <ul> <li>Auto Keystone</li> </ul> | On            |
|   | Manual Keystone                   |               |
|   | Volume                            | 5             |
| Â | Mute                              | Off           |
|   | Audio Mode                        | Entertainment |

**SETTING** menu

### (MENU) Exit **E** <u>.</u> Ŕ

#### **OPTIONS** menu

### Menu Items (PLED-W600)

|              | DISPLAY                          | (MENU) Exit | PICTURE    | (MENU) Exit |
|--------------|----------------------------------|-------------|------------|-------------|
|              | Aspect Ratio                     |             | Color Mode |             |
|              | <ul> <li>Overscan</li> </ul>     | Yes         | Brightness |             |
|              | <ul> <li>Digital Zoom</li> </ul> |             | Contrast   |             |
| -07-         | Color Temperature                | Normal      | Sharpness  |             |
|              | BrilliantColor                   | 0           | Advanced   | <b>4</b>    |
| <u> </u>     |                                  |             | 🧟 ———      |             |
| DISPLAY menu |                                  |             | PICTUR     | RE menu     |

#### PICTURE menu

|             | SETTING                    | (MENU) Exit   |     | OPTIONS            | MENU |
|-------------|----------------------------|---------------|-----|--------------------|------|
|             |                            | Front Table   |     | Language           |      |
|             | Menu Position              | Center        |     | My Button          |      |
|             | Auto Keystone              | On            |     | Advanced           |      |
| 10          | Manual Keystone            |               | -55 | Reset All Settings |      |
|             | <ul> <li>Volume</li> </ul> | 5             |     | Information        |      |
| <b>.</b> @- | Mute                       | Off           | .8  |                    |      |
| 16          | Audio Mode                 | Entertainment | +** |                    |      |
|             |                            |               |     |                    |      |

#### **SETTING** menu

**OPTIONS** menu

### Using the Main Menu

Refer to the below table for details on menu items.

| $\langle \rangle$ | l |
|-------------------|---|
| (NOTE)            | l |
|                   | l |
|                   | L |

Some of the menu options are not available on PLED-W600 projector.

| Menu    | Menu option          |                                                                                                    | Description                                                                                                    |  |  |  |  |
|---------|----------------------|----------------------------------------------------------------------------------------------------|----------------------------------------------------------------------------------------------------|--|--|--|--|
|         | Aspect Ratio         | Select the asp<br>Available option                                                                                            | pect ratio of the display.<br>Dns: AUTO / 4:3 / 16:9 / 16:10                                                                       |  |  |  |  |
|         | Overscan             | Enable overscan display (only for HDMI input signal).<br>Available options: No / Yes                                          |                                                                                                    |  |  |  |  |
|         | Digital Zoom         | Digitally enlarg                                                                                                    | Digitally enlarge the projected image.<br>Available range: 0 ~ 10                                                                  |  |  |  |  |
|         | Auto Image<br>Adjust | Synchronize the signal).<br>Available option                                                                                  | he display automatically (only for COMPUTER input ons: No / Yes                                                                    |  |  |  |  |
|         |                      | Adjust the PC                                                                                                    | display settings.                                                                                                    |  |  |  |  |
| DISPLAY |                      | Phase                                                                                                    | Adjust to reduce horizontal noise.<br>Available range: 0 ~ 31                                                                      |  |  |  |  |
|         | Manual Image         | Clock                                                                                                    | Adjust to reduce vertical noise.<br>Available range: -5 ~ 5                                                                        |  |  |  |  |
|         | Adjust               | H. Position                                                                                                    | Move the screen position horizontally.<br>Available range: -10 ~ 10                                                                |  |  |  |  |
|         |                      | V. Position                                                                                                    | Move the screen position vertically.<br>Available range: -10 ~ 10                                                                  |  |  |  |  |
|         |                      | Exit                                                                                                    | Return to the DISPLAY submenu.                                                                                                    |  |  |  |  |
|         | Color<br>Temperature | Select the pre<br>Available optic                                                                                             | Select the preset color temperature.<br>Available options: Warm / Normal / Cool                                                    |  |  |  |  |
|         | Brilliant Color      | Increase the brightness by changing the colors.<br>Available range: 0~9                                                       |                                                                                                    |  |  |  |  |
|         | Color Mode           | Select a prese<br>Available option                                                                                            | Select a preset color mode.<br>Available options: Brightest / PC / Movie / Dynamic / sRGB                                          |  |  |  |  |
|         | Brightness           | Adjust the brightness of the image.<br>Available range 0 ~ 100                                                                |                                                                                                    |  |  |  |  |
|         | Contrast             | Adjust the contrast of the image.<br>Available range: 0 ~ 100                                                                 |                                                                                                    |  |  |  |  |
|         | Sharpness            | Adjust the sharpness or softness of the image.<br>Available range: 0 ~ 31                                                     |                                                                                                    |  |  |  |  |
|         | Saturation           | Adjust the color intensity (only for Video input signal).<br>Available range: 0 ~ 100                                         |                                                                                                    |  |  |  |  |
| PICTURE | Tint                 | Adjust the balance of the red, green, and blue colors of the image (only for Video input signal).<br>Available range: 0 ~ 100 |                                                                                                    |  |  |  |  |
|         |                      | Set advanced                                                                                                    | settings for projected image.                                                                                                    |  |  |  |  |
|         |                      | Gamma                                                                                                    | Adjust the color gamma differences between the dark<br>and bright portions of the input signal.<br>Available range: 0 ~ 7          |  |  |  |  |
|         | Advanced             | Color Space                                                                                                    | Adjust the color for projected image from a video input<br>signal.<br>Available options: AUTO / RGB / YUV                          |  |  |  |  |
|         |                      | Pattern                                                                                                    | Select the pattern type to be displayed on the screen when there is no input signal.<br>Available options: Off / 1 / 2 / 3 / 4 / 5 |  |  |  |  |
|         |                      | Exit                                                                                                    | Return to the PICTURE submenu.                                                                                                    |  |  |  |  |

| Menu    | Menu option           |                                                                                                    | Description                                                                                                    |  |  |  |
|---------|-----------------------|----------------------------------------------------------------------------------------------------|----------------------------------------------------------------------------------------------------|--|--|--|
|         | Projector<br>Position | Select the proj<br>Available optio<br>Ceiling                                                                                                    | ector position.<br>ns: Front Table / Rear Table / Front Ceiling / Rear                                                                                                    |  |  |  |
|         | Menu Position         | Set the display<br>Available optio<br>Right                                                                                                    | / position of the OSD menu.<br>ns: Center / Top-Left / Top-Right / Bottom-Left / Bottom-                                                                                    |  |  |  |
| OFTINO  | Auto<br>Keystone      | Automatically a<br>projected imag<br>Available optio                                                                                                    | adjust the trapezoidal (keystone) distortion of the<br>je.<br>ns: Off / On                                                                                                  |  |  |  |
| SETTING | Manual<br>Keystone    | Manually adjust image.<br>Available range                                                                                                    | st the trapezoidal (keystone) distortion of the projected<br>e: -40 ~ 40                                                                                                    |  |  |  |
|         | Volume                | Adjust the volu<br>Available range                                                                                                    | ime of the built-in speaker.<br>e: 0 ~ 10                                                                                                    |  |  |  |
|         | Mute                  | Temporarily turn off the sound.<br>Available options: Off / On                                                                                                    |                                                                                                    |  |  |  |
|         | Audio Mode            | Select a preset audio mode.<br>Available options: Default / Speech / Entertainment                                                                                                    |                                                                                                    |  |  |  |
|         | Language              | Set the on-screen display language.<br>Available options: Arabic / Thai / Turkish / Traditional Chinese /<br>Swedish /Russian / Korean / Italian / French / Spanish / Español /<br>English / Deutshland / German |                                                                                                    |  |  |  |
|         | My Button             | Specify the shortcut key.<br>Available options: Projection Position / Brightness / Contrast / Color<br>Temp / Menu Position / Information                                                                        |                                                                                                    |  |  |  |
|         | Auto Search           | Automatically detects the input signal when the projector is turned on.<br>Available options: Off / On                                                                                                    |                                                                                                    |  |  |  |
|         |                       | Configure othe                                                                                                    | er general settings.                                                                                                    |  |  |  |
| OPTIONS |                       | Fan Mode                                                                                                    | Set the fan speed according to altitude.<br>Available options: AUTO / High Altitude                                                                                         |  |  |  |
|         | Advanced              | Direct Power<br>On                                                                                                    | Turn on the projector power automatically when the power supply is switched on.<br>Available options: Off / On                                                              |  |  |  |
|         | A<br>C                | Auto Power<br>Off                                                                                                    | Set the projector to automatically turn off if it is left idle<br>at the preset time.<br>Available options: Disable / 5 min / 10 min / 15 min /<br>20 min / 25 min / 30 min |  |  |  |
|         |                       | Exit                                                                                                    | Return to the OPTIONS submenu.                                                                                                    |  |  |  |
|         | Reset All<br>Settings | Reset all settin<br>Available optio                                                                                                    | igs to the factory default settings.<br>ins: No / Yes                                                                                                    |  |  |  |
|         | Information           | Display the projector information.                                                                                                    |                                                                                                    |  |  |  |

# Appendix

# Media File Support List (PLED-W800 only)

### <u>Image</u>

| Image Format | Profile     | Color Space | Size Limitation                   |
|--------------|-------------|-------------|-----------------------------------|
|              |             | YUV400      | 8000*6000                         |
|              |             | YUV420      | 8000*6000                         |
|              | Baseline    | YUV422      | 8000*6000                         |
|              |             | YUV440      | 8000*6000                         |
|              |             | YUV444      | 8000*6000                         |
| JPEG         |             | YUV400      |                                   |
|              |             | YUV420      |                                   |
|              | Progressive | YUV422      | Width <= 8000 &<br>Height <= 6000 |
|              |             | YUV440      |                                   |
|              |             | YUV444      |                                   |
| BMP          | No Limit    | No Limit    | 8000*6000                         |

### <u>Audio</u>

| Audio Format | Sample Rate(KHz) | Bit Rate(Kbps) |
|--------------|------------------|----------------|
| MP1/MP2/MP3  | 8-48             | 8-320          |
| WMA          | 22-48            | 5-320          |
| OGG          | 8-48             | 64-320         |
| ADPCM-WAV    | 8-48             | 32-384         |
| PCM-WAV      | 8-48             | 128-1536       |
| AAC          | 8-48             | 8-256          |

### Voice Record

| File Format | Audio Format | Sample Rate(KHz) | Bit Rate (Kbps) |
|-------------|--------------|------------------|-----------------|
| .mp3        | MPEG Layer-3 | 8-48             | 64-256          |
|             | IV IMA-ADPCM | 8                | 32              |
|             |              | 16               | 64              |
| .wav        |              | 24               | 192             |
|             |              | 48               | 384             |

### <u>Video</u>

| File<br>Extensions    | Audio/Video | Codec                     | Profile/Level<br>Support                                                                | Explanation                                                                            |
|-----------------------|-------------|---------------------------|-----------------------------------------------------------------------------------------|----------------------------------------------------------------------------------------|
|                       |             | MJPEG                     | Up to 1080P 30fps<br>80Mbps                                                             |                                                                                        |
|                       |             | H.264/AVC                 | Up to High Profile,<br>Levels 1- 4.1<br>(1080P 30fps<br>25Mbps)                         | Support less than 6<br>reference frames<br>Level Prefixparameter<br>of CAVLCshould<=15 |
|                       |             | DivX4/5/6                 | Up to Advance Simple<br>profile<br>(1080P 30fps<br>30Mbps)                              | Not supported scan<br>type:<br>interlaced<br>Support GMC Less<br>than<br>1 Warppoints  |
|                       |             | XVID                      | Up to Advance Simple<br>profile<br>(1080P 30fps<br>30Mbps)                              |                                                                                        |
|                       | Vidoo       | WMV3                      | Up to Main Profile                                                                      |                                                                                        |
|                       | Video       | (WMV Ver9)                | Low, Medium Level<br>(1080P 30fps<br>25Mbps)                                            |                                                                                        |
| .avi<br>.divx<br>.mkv |             | MPEG2                     | Main profile, Low and<br>Main Levels<br>(1080P 30fps<br>30Mbps)                         | Not support 1080i                                                                      |
|                       |             | MPEG4                     | Advanced Simple<br>Profile (frame picture)<br>, Levels 0-5<br>(1080P 30fps<br>30Mbps)   |                                                                                        |
|                       |             | VC-1                      | Simple and Main Pro-<br>file; Low, Medium and<br>High Levels<br>(1080P 30fps<br>25Mbps) | Not Support VC-1<br>Advance Profile                                                    |
|                       |             | AC3                       |                                                                                         | Not Support AC3-HD                                                                     |
|                       |             | DTS                       |                                                                                         | Not Support DTS-HD                                                                     |
|                       |             | MPEG-1 Layer I, II        |                                                                                         |                                                                                        |
|                       | Audio       | MPEG-1 Layer III<br>(mp3) |                                                                                         |                                                                                        |
|                       |             | PCM                       |                                                                                         |                                                                                        |
|                       |             | ADPCM                     |                                                                                         |                                                                                        |
|                       |             | AAC                       |                                                                                         |                                                                                        |
| te                    | Video       | MPEG2                     | Main profile, Low and<br>Main Levels<br>(1080P 30fps<br>30Mbps)                         | Not support 1080i                                                                      |
| .ເວ                   | Video       | H.264/AVC                 | Up to High Profile,<br>Levels 1- 4.1<br>(1080P 30fps<br>25Mbps)                         | Support less than 6<br>reference frames<br>Level Prefixparameter<br>of CAVLCshould<=15 |

| File<br>Extensions  | Audio/Video | Codec                         | Profile/Level<br>Support                                                             | Explanation                                                                            |
|---------------------|-------------|-------------------------------|--------------------------------------------------------------------------------------|----------------------------------------------------------------------------------------|
|                     |             | AC3                           |                                                                                      | Not Support AC3-HD                                                                     |
|                     |             | AAC                           | AAC-LC and HE-AAC                                                                    |                                                                                        |
|                     |             | MPEG-1 Layer I, II            |                                                                                      |                                                                                        |
| .ts                 | Audio       | MPEG-1 Layer III<br>(mp3)     |                                                                                      |                                                                                        |
|                     |             | DTS                           |                                                                                      | Not Support DTS-HD                                                                     |
|                     |             | LPCM                          |                                                                                      |                                                                                        |
|                     | Video       | MPEG1                         | Main profile, Low and<br>Main Levels<br>(1080P 30fps<br>30Mbps)                      | D-picture not support                                                                  |
| .dat<br>.vob<br>mpg | Video       | MPEG2                         | Main profile, Low and<br>Main Levels<br>(1080P 30fps<br>30Mbps)                      | Not support 1080i                                                                      |
| .mpg                |             | MPEG-1 Layer I, II            |                                                                                      |                                                                                        |
| 1-5                 |             | MPEG-1 Layer III<br>(mp3)     |                                                                                      |                                                                                        |
|                     | Audio       | AC3                           |                                                                                      | Not Support AC3-HD                                                                     |
|                     |             | DTS                           |                                                                                      | Not Support DTS-HD                                                                     |
|                     |             | LPCM                          |                                                                                      |                                                                                        |
|                     | Video       | MPEG4                         | Advanced Simple<br>Profile (frame picture),<br>Levels 0-5<br>(1080P 30fps<br>30Mbps) |                                                                                        |
| .mov<br>.mp4        |             | H.264/AVC                     | Up to High Profile,<br>Levels 1- 4.1<br>(1080P 30fps<br>25Mbps)                      | Support less than 6<br>reference frames<br>Level Prefixparameter<br>of CAVLCshould<=15 |
|                     |             | AAC                           |                                                                                      |                                                                                        |
|                     | Audio       | AMR                           |                                                                                      |                                                                                        |
|                     | Audio       | PCM                           |                                                                                      |                                                                                        |
|                     |             | ADPCM                         |                                                                                      |                                                                                        |
|                     | Video       | RV3                           | (1080P 30fps)                                                                        |                                                                                        |
|                     | VIGEO       | RV4                           | (1080P 30fps)                                                                        |                                                                                        |
| .rm<br>rmyb         |             | Cook(RA6)                     |                                                                                      |                                                                                        |
|                     | Audio       | RAAC(RA9)                     |                                                                                      |                                                                                        |
|                     |             | RACP(RA10)                    |                                                                                      |                                                                                        |
| .wmv                | Video       | WMV3<br>(WMV Ver9)            | Up to Main Profile;<br>Low, Medium Level<br>(1080P 30fps<br>25Mbps)                  |                                                                                        |
|                     | Audio       | WMA2<br>(WMA Ver9<br>&Ver9.1) |                                                                                      | Not Support WMA<br>Ver9 Pro                                                            |

### <u>Subtitle</u>

| Format       | Font           | Subtitle Size       |
|--------------|----------------|---------------------|
| Standard SRT |                |                     |
| SMI          | UTF-8 / UTF-16 | 8bits up to 800*600 |
| SSA/ASS      |                |                     |
|              |                |                     |

NOTE

DO NOT support mixed code in subtitle files.

### **Picsel Office Viewer**

| File Format      | Support Version                                         | Pages/Lines<br>Limitation                                                                            | Size<br>Limitation | Comment                                      |
|------------------|---------------------------------------------------------|----------------------------------------------------------------------------------------------------|--------------------|----------------------------------------------|
|                  | PDF 1.0                                                 |                                                                                                    | Up to 75MB         |                                              |
|                  | PDF 1.1                                                 |                                                                                                    |                    |                                              |
| Adobe PDF        | PDF 1.2                                                 | Op to 1000 pages                                                                                     |                    |                                              |
|                  | PDF 1.3                                                 |                                                                                                    |                    |                                              |
|                  | PDF 1.4                                                 |                                                                                                    |                    |                                              |
|                  | British Word 95                                         | Because office viewer                                                                                |                    | Not support Bold                             |
| MONUL            | Word 97, 2000, 2002,<br>2003                            | does not load all<br>pages of MS Word                                                                |                    |                                              |
| MS Word          | Word 2007(.docx),<br>2010(.docx)                        | the at the same time, Up to 100MB<br>there are no obvious<br>limitations of page<br>and line.        |                    | Text in Simple<br>Chinese front              |
|                  | British Excel 5, 95.                                    | Row Limit: up to 595                                                                                 |                    | Not support<br>password-<br>protected sheets |
| MS Excel         | Excel 97, 2000, 2002, 2003                              | Column Limit: up to<br>256                                                                           |                    |                                              |
|                  | Excel 2007(.xlsx),<br>2010(.xlsx)                       | Sheet: up to 100                                                                                     | Up to 15MB         |                                              |
|                  | Office XP Excel                                         | Note: Any one of<br>three limitations<br>above can not appear<br>on one excel file<br>simultaneously |                    |                                              |
|                  | British PowerPoint 97                                   |                                                                                                    | Up to 19MB         | No support<br>SlideShow order                |
| MS<br>PowerPoint | PowerPoint 2000,<br>2002, 2003                          |                                                                                                    |                    |                                              |
|                  | PowerPoint 2007<br>(.pptx)                              |                                                                                                    |                    |                                              |
|                  | PowerPoint 2010<br>(.pptx)                              |                                                                                                    |                    |                                              |
|                  | Office XP PowerPoint                                    | Up to 1000 pages                                                                                     |                    |                                              |
|                  | PowerPoint<br>presentation2003<br>and earlier<br>(.pps) | (One File)                                                                                           |                    |                                              |
|                  | PowerPoint<br>presentation2007<br>and 2010<br>(.ppsx)   |                                                                                                    |                    |                                              |

### Storage

| Storage         | Device type                                  | File system                 | File&Dir Level                                        |
|-----------------|----------------------------------------------|-----------------------------|-------------------------------------------------------|
| Internal Memory | TLC/MLC/SLC<br>8/12/24/40/60 bit ECC<br>NAND | FAT16, FAT32<br>NTFS, ExFAT | Support Max 999<br>directories and Max<br>9,999 Files |
| USB             | USB Flash, USB-HardDisk                      |                             | Support atmost 10th                                   |
| SD Card         | DHC,SDXC                                     |                             | level directory                                       |

# **Specifications**

| Model Name                 | PLED-W600                                                                                                    | PLED-W800                                                                                                    |  |
|----------------------------|----------------------------------------------------------------------------------------------------|----------------------------------------------------------------------------------------------------|--|
| Projection system          | DLP®                                                                                                    |                                                                                                    |  |
| Resolution                 | WXGA (1280 x 800)                                                                                                    |                                                                                                    |  |
| Computer compatibility     | IBM PC and compatibles, Apple Macintosh, iMac and VESA standards: SXGA, XGA, SVGA, VGA, WXGA                                                                                                    |                                                                                                    |  |
| Video compatibility        | _                                                                                                    | NTSC (3.58/4.43), PAL (B/D/<br>G/H/I/M/N), SECAM (B/D/G/<br>K/K1/L), HDTV (480i, 576i,<br>480p, 576p, 720p, 1080i,<br>1080p)                                                     |  |
| Aspect ratio               | Auto, 4:3, 16:9, 16:10                                                                                                    |                                                                                                    |  |
| Displayable colors         | 1.07 billion colors                                                                                                    |                                                                                                    |  |
| Projection lens            | F# 1.5, f = 13.92 mm                                                                                                    |                                                                                                    |  |
| Projection screen size     | 30" - 80" text<br>30"~100" video                                                                                                    |                                                                                                    |  |
| Projection distance        | 0.7 m – 3.0 m                                                                                                    |                                                                                                    |  |
| Throw ratio                | 1.4                                                                                                    |                                                                                                    |  |
| Horizontal scan rate       | 30 k - 100 kHz                                                                                                    |                                                                                                    |  |
| Vertical refresh scan rate | 50 - 85 Hz                                                                                                    |                                                                                                    |  |
| Keystone correction        | +/- 40 degrees                                                                                                    |                                                                                                    |  |
| Weight                     | 0.79kg (1.74 lb)                                                                                                    | 0.83kg (1.83 lb)                                                                                                    |  |
| Dimensions (W x D x H)     | 175mm (W) x 138mm (D) x 51.5mm (H)<br>6.89" (W) x 5.43" (D) x 2.03" (H)                                                                                                    |                                                                                                    |  |
| Devuer edenter             | AC input 100 - 240 V, 50 - 60 Hz                                                                                                    |                                                                                                    |  |
| Power adaptor              | DC output: 19V, 3.42A                                                                                                    | DC output: 19V, 4.74A                                                                                                    |  |
| Devuer concurrentian       | <65W                                                                                                    | <90W                                                                                                    |  |
| Power consumption          | Standby: <0.5W                                                                                                    |                                                                                                    |  |
| Operating temperature      | 5°C to 35°C / 41°F to 95°F                                                                                                    |                                                                                                    |  |
| I/O connectors             | <ul> <li>DC Power socket x 1</li> <li>USB A x 1 (service only)</li> <li>HDMI/MHL x 1</li> <li>Audio output x 1</li> </ul>                                                                                                    | <ul> <li>DC Power socket x 1</li> <li>SD card reader x 1</li> <li>USB A x 1</li> <li>HDMI/MHL x 1</li> <li>Computer x 1</li> <li>A/V in x 1</li> <li>Audio output x 1</li> </ul> |  |
| Accessories                | <ul> <li>Power Cord x1</li> <li>Power Adaptor x1</li> <li>HDMI cable x 1</li> <li>Remote control x 1</li> <li>AAA Batteries (for remote control) x 2</li> <li>Soft carrying bag x 1</li> <li>User's guide (CD) x 1</li> <li>Quick start card x 1</li> </ul> |                                                                                                    |  |

### Troubleshooting

If you experience a problem with your projector, please refer to the following information. If a problem persists, please contact your local retailer or service center.

#### Image Problems

☆ No image appears on-screen

- Ensure the power cord is correctly and securely connected.
- Ensure the pins of connectors are not crooked or broken.
- Make sure the projector is switched on.

☆ Image is out of focus

- Adjust the Focus Dial.
- Make sure the projection screen is between the required distance 0.72 to 3.02 meters (28.5in to 118.7in) from the projector.

 $rac{}{}$  Image is too small or too large

• Move the projector closer to or further from the screen.

#### Audio Problems

🏠 No sound

• During music/video playback, press ག-/ག+ on the remote control or </> on the control panel.

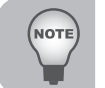

When the projector temperature reaches 85°C, the projector automatically shuts down due to the built-in temperature protection. This is not a malfunction. Let the projector cool down before switching it on again.

# **Customer Support**

For technical support or product service, see the table below or contact your reseller.

**Note :** You will need the product serial number.

| Country/Region                                                                                                    | Website                 | T = Telephone<br>C = CHAT ONLINE                                                           | Email                                             |
|----------------------------------------------------------------------------------------------------|-------------------------|--------------------------------------------------------------------------------------------|---------------------------------------------------|
| Australia<br>New Zealand                                                                                                    | www.viewsonic.com.au    | AUS= 1800 880 818<br>NZ= 0800 008 822                                                      | service@au.viewsonic.com                          |
| Canada                                                                                                    | www.viewsonic.com       | T (Toll-Free)= 1-866-463-4775<br>T (Toll)= 1-424-233-2533                                  | service.ca@viewsonic.com                          |
| Europe                                                                                                    | www.viewsoniceurope.com | www.viewsoniceurope.com/uk/su                                                              | upport/call-desk/                                 |
| Hong Kong                                                                                                    | www.hk.viewsonic.com    | T= 852 3102 2900                                                                           | service@hk.viewsonic.com                          |
| India                                                                                                    | www.in.viewsonic.com    | T= 1800 266 0101                                                                           | service@in.viewsonic.com                          |
| Korea                                                                                                    | ap.viewsonic.com/kr/    | T= 080 333 2131                                                                            | service@kr.viewsonic.com                          |
| Latin America<br>(Argentina)                                                                                                    | www.viewsonic.com/la/   | C= http://www.viewsonic.com/<br>la/soporte/servicio-tecnico                                | soporte@viewsonic.com                             |
| Latin America<br>(Chile)                                                                                                    | www.viewsonic.com/la/   | C= http://www.viewsonic.com/<br>la/soporte/servicio-tecnico                                | soporte@viewsonic.com                             |
| Latin America<br>(Columbia)                                                                                                    | www.viewsonic.com/la/   | C= http://www.viewsonic.com/<br>la/soporte/servicio-tecnico                                | soporte@viewsonic.com                             |
| Latin America<br>(Mexico)                                                                                                    | www.viewsonic.com/la/   | C= http://www.viewsonic.com/<br>la/soporte/servicio-tecnico                                | soporte@viewsonic.com                             |
| Nexus Hightech Solutions, Cincinnati #40 Desp. 1 Col. De los Deportes Mexico D.F.<br>Tel: 55) 6547-6454 55)6547-6484<br>Other places please refer to http://www.viewsonic.com/la/soporte/servicio-tecnico#mexico |                         |                                                                                            |                                                   |
| Latin America<br>(Peru)                                                                                                    | www.viewsonic.com/la/   | C= http://www.viewsonic.com/<br>la/soporte/servicio-tecnico                                | soporte@viewsonic.com                             |
| Macau                                                                                                    | www.hk.viewsonic.com    | T= 853 2870 0303                                                                           | service@hk.viewsonic.com                          |
| Middle East                                                                                                    | ap.viewsonic.com/me/    | Contact your reseller                                                                      | service@ap.viewsonic.com                          |
| Puerto Rico &<br>Virgin Islands                                                                                                    | www.viewsonic.com       | T= 1-800-688-6688 (English)<br>C= http://www.viewsonic.com/<br>la/soporte/servicio-tecnico | service.us@viewsonic.com<br>soporte@viewsonic.com |
| Singapore/<br>Malaysia/Thailand                                                                                                    | www.viewsonic.com.sg    | T= 65 6461 6044                                                                            | service@sg.viewsonic.com                          |
| South Africa                                                                                                    | ap.viewsonic.com/za/    | Contact your reseller                                                                      | service@ap.viewsonic.com                          |
| United States                                                                                                    | www.viewsonic.com       | T (Toll-Free)= 1-800-688-6688<br>T (Toll)= 1-424-233-2530                                  | service.us@viewsonic.com                          |

### Limited Warranty ViewSonic<sup>®</sup> Projector

#### What the warranty covers:

ViewSonic warrants its products to be free from defects in material and workmanship, under normal use, during the warranty period. If a product proves to be defective in material or workmanship during the warranty period, ViewSonic will, at its sole option, repair or replace the product with a like product.

Replacement product or parts may include remanufactured or refurbished parts or components.

#### Limited Three (3) year General Warranty

Subject to the more limited one (1) year warranty set out below, North and South America: Three (3) years warranty for all parts excluding the lamp, three (3) years for labor, and one (1) year for the original lamp from the date of the first consumer purchase.

Other regions or countries: Please check with your local dealer or local ViewSonic office for the warranty information.

#### Limited One (1) year Heavy Usage Warranty:

Under heavy usage settings, where a projector's use includes more than fourteen (14) hours average daily usage, North and South America: One (1) year warranty for all parts excluding the lamp, one (1) year for labor, and ninety (90) days for the original lamp from the date of the first consumer purchase; Europe: One (1) year warranty for all parts excluding the lamp, one (1) year for labor, and ninety (90) days for the original lamp from the date of the first consumer purchase; Europe: One (1) year warranty for all parts excluding the lamp, one (1) year for labor, and ninety (90) days for the original lamp from the date of the first consumer purchase.

Other regions or countries: Please check with your local dealer or local ViewSonic office for the warranty information.

Lamp warranty subject to terms and conditions, verification and approval. Applies to manufacturer's installed lamp only. All accessory lamps purchased separately are warranted for 90 days.

#### Who the warranty protects:

This warranty is valid only for the first consumer purchaser.

#### What the warranty does not cover:

- 1. Any product on which the serial number has been defaced, modified or removed.
- 2. Damage, deterioration, failure, or malfunction resulting from:
  - a. Accident, abuse, misuse, neglect, fire, water, lightning, or other acts of nature, improper maintenance, unauthorized product modification, or failure to follow instructions supplied with the product.
  - b. Operation outside of product specifications.
  - c. Operation of the product for other than the normal intended use or not under normal conditions.
  - d. Repair or attempted repair by anyone not authorized by ViewSonic.
  - e. Any damage of the product due to shipment.
  - f. Removal or installation of the product.
  - g. Causes external to the product, such as electric power fluctuations or failure.
  - h. Use of supplies or parts not meeting ViewSonic's specifications.
  - i. Normal wear and tear.
  - j. Any other cause which does not relate to a product defect.
- 3. Removal, installation, one way transportation, insurance, and set-up service charges.

#### How to get service:

- 1. For information about receiving service under warranty, contact ViewSonic Customer Support (Please refer to Customer Support page). You will need to provide your product's serial number.
- 2. To obtain warranty service, you will be required to provide (a) the original dated sales slip, (b) your name, (c) your address, (d) a description of the problem, and (e) the serial number of the product.
- **3.** Take or ship the product freight prepaid in the original container to an authorized ViewSonic service center or ViewSonic.
- **4.** For additional information or the name of the nearest ViewSonic service center, contact ViewSonic.

#### Limitation of implied warranties:

There are no warranties, express or implied, which extend beyond the description contained herein including the implied warranty of merchantability and fitness for a particular purpose.

#### Exclusion of damages:

ViewSonic's liability is limited to the cost of repair or replacement of the product. ViewSonic shall not be liable for:

- 1. Damage to other property caused by any defects in the product, damages based upon inconvenience, loss of use of the product, loss of time, loss of profits, loss of business opportunity, loss of goodwill, interference with business relationships, or other commercial loss, even if advised of the possibility of such damages.
- 2. Any other damages, whether incidental, consequential or otherwise.
- 3. Any claim against the customer by any other party.
- 4. Repair or attempted repair by anyone not authorized by ViewSonic.

#### Effect of state law:

This warranty gives you specific legal rights, and you may also have other rights which vary from state to state. Some states do not allow limitations on implied warranties and/or do not allow the exclusion of incidental or consequential damages, so the above limitations and exclusions may not apply to you.

#### Sales outside the U.S.A. and Canada:

For warranty information and service on ViewSonic products sold outside of the U.S.A. and Canada, contact ViewSonic or your local ViewSonic dealer.

The warranty period for this product in mainland China (Hong Kong, Macao and Taiwan Excluded) is subject to the terms and conditions of the Maintenance Guarantee Card.

For users in Europe and Russia, full details of warranty provided can be found in www.viewsoniceurope.com under Support/Warranty Information.

Projector Warranty Term Template In UG VSC\_TEMP\_2005

### Mexico Limited Warranty ViewSonic<sup>®</sup> Projector

#### What the warranty covers:

ViewSonic warrants its products to be free from defects in material and workmanship, under normal use, during the warranty period. If a product proves to be defective in material or workmanship during the warranty period, ViewSonic will, at its sole option, repair or replace the product with a like product. Replacement product or parts may include remanufactured or refurbished parts or components & accessories.

#### How long the warranty is effective:

3 years for all parts excluding the lamp, 3 years for labor, 1 year for the original lamp from the date of the first consumer purchase.

Lamp warranty subject to terms and conditions, verification and approval. Applies to manufacturer's installed lamp only.

All accessory lamps purchased separately are warranted for 90 days.

#### Who the warranty protects:

This warranty is valid only for the first consumer purchaser.

#### What the warranty does not cover:

- 1. Any product on which the serial number has been defaced, modified or removed.
- 2. Damage, deterioration or malfunction resulting from:
  - a. Accident, misuse, neglect, fire, water, lightning, or other acts of nature, unauthorized product modification, unauthorized attempted repair, or failure to follow instructions supplied with the product.
  - b. Any damage of the product due to shipment.
  - c. Causes external to the product, such as electrical power fluctuations or failure.
  - d. Use of supplies or parts not meeting ViewSonic's specifications.
  - e. Normal wear and tear.
  - f. Any other cause which does not relate to a product defect.
- 3. Any product exhibiting a condition commonly known as "image burn-in" which results when a static image is displayed on the product for an extended period of time.
- 4. Removal, installation, insurance, and set-up service charges.

#### How to get service:

For information about receiving service under warranty, contact ViewSonic Customer Support (Please refer to the attached Customer Support page). You will need to provide your product's serial number, so please record the product information in the space provided below on your purchase for your future use. Please retain your receipt of proof of purchase to support your warranty claim.

For Your Records

| Product Name:    | Model Number:                          |       |
|------------------|----------------------------------------|-------|
| Document Number: | Serial Number:                         |       |
| Purchase Date:   | Extended Warranty Purchase?            | (Y/N) |
|                  | If so, what date does warranty expire? |       |

1. To obtain warranty service, you will be required to provide (a) the original dated sales slip, (b) your name, (c) your address, (d) a description of the problem, and (e) the serial number of the product.

- 2. Take or ship the product in the original container packaging to an authorized ViewSonic service center.
- 3. Round trip transportation costs for in-warranty products will be paid by ViewSonic.

#### Limitation of implied warranties:

There are no warranties, express or implied, which extend beyond the description contained herein including the implied warranty of merchantability and fitness for a particular purpose.

#### Exclusion of damages:

ViewSonic's liability is limited to the cost of repair or replacement of the product. ViewSonic shall not be liable for:

- Damage to other property caused by any defects in the product, damages based upon inconvenience, loss of use of the product, loss of time, loss of profits, loss of business opportunity, loss of goodwill, interference with business relationships, or other commercial loss, even if advised of the possibility of such damages.
- 2. Any other damages, whether incidental, consequential or otherwise.
- 3. Any claim against the customer by any other party.
- 4. Repair or attempted repair by anyone not authorized by ViewSonic.

| Contact Information for Sales & Authorized Service (Centro Autorizado de Servicio) within Mexico:                                                                                                    |                                                                                                    |  |
|----------------------------------------------------------------------------------------------------|----------------------------------------------------------------------------------------------------|--|
| Name, address, of manufacturer and importers:México, Av. de la Palma #8 Piso 2 Despacho 203, Corporativo Interpalmas,Col. San Fernando Huixquilucan, Estado de MéxicoTel: (55) 3605-1099http://www.viewsonic.com/la/soporte/index.htm |                                                                                                    |  |
| NÚMERO GRATIS DE ASISTENCIA TÉCNICA PARA TODO                                                                                                    | ) MÉXICO: 001.866.823.2004                                                                                                    |  |
| Hermosillo:<br>Distribuciones y Servicios Computacionales SA de CV.<br>Calle Juarez 284 local 2<br>Col. Bugambilias C.P: 83140<br>Tel: 01-66-22-14-9005<br>E-Mail: disc2@hmo.megared.net.mx                                           | Villahermosa:<br>Compumantenimietnos Garantizados, S.A. de C.V.<br>AV. GREGORIO MENDEZ #1504<br>COL, FLORIDA C.P. 86040<br>Tel: 01 (993) 3 52 00 47 / 3522074 / 3 52 20 09<br>E-Mail: compumantenimientos@prodigy.net.mx |  |
| Puebla, Pue. (Matriz):<br>RENTA Y DATOS, S.A. DE C.V. Domicilio:<br>29 SUR 721 COL. LA PAZ<br>72160 PUEBLA, PUE.<br>Tel: 01(52).222.891.55.77 CON 10 LINEAS<br>E-Mail: datos@puebla.megared.net.mx                                    | Veracruz, Ver.:<br>CONEXION Y DESARROLLO, S.A DE C.V. Av. Americas<br># 419<br>ENTRE PINZÓN Y ALVARADO<br>Fracc. Reforma C.P. 91919<br>Tel: 01-22-91-00-31-67<br>E-Mail: gacosta@qplus.com.mx                            |  |
| <i>Chihuahua</i><br>Soluciones Globales en Computación<br>C. Magisterio # 3321 Col. Magisterial<br>Chihuahua, Chih.<br>Tel: 4136954<br>E-Mail: Cefeo@soluglobales.com                                                                 | <i>Cuernavaca</i><br>Compusupport de Cuernavaca SA de CV<br>Francisco Leyva # 178 Col. Miguel Hidalgo<br>C.P. 62040, Cuernavaca Morelos<br>Tel: 01 777 3180579 / 01 777 3124014<br>E-Mail: aquevedo@compusupportcva.com  |  |
| Distrito Federal:<br>QPLUS, S.A. de C.V.<br>Av. Coyoacán 931<br>Col. Del Valle 03100, México, D.F.<br>Tel: 01(52)55-50-00-27-35<br>E-Mail : gacosta@qplus.com.mx                                                                      | <i>Guadalajara, Jal.:</i><br>SERVICRECE, S.A. de C.V.<br>Av. Niños Héroes # 2281<br>Col. Arcos Sur, Sector Juárez<br>44170, Guadalajara, Jalisco<br>Tel: 01(52)33-36-15-15-43<br>E-Mail: mmiranda@servicrece.com         |  |
| Guerrero Acapulco<br>GS Computación (Grupo Sesicomp)<br>Progreso #6-A, Colo Centro<br>39300 Acapulco, Guerrero<br>Tel: 744-48-32627                                                                                                   | <i>Monterrey:</i><br>Global Product Services<br>Mar Caribe # 1987, Esquina con Golfo Pérsico<br>Fracc. Bernardo Reyes, CP 64280<br>Monterrey N.L. México<br>Tel: 8129-5103<br>E-Mail: aydeem@gps1.com.mx                 |  |
| MERIDA:<br>ELECTROSER<br>Av Reforma No. 403Gx39 y 41<br>Mérida, Yucatán, México CP97000<br>Tel: (52) 999-925-1916<br>E-Mail: rrrb@sureste.com                                                                                         | <i>Oaxaca, Oax.:</i><br>CENTRO DE DISTRIBUCION Y<br>SERVICIO, S.A. de C.V.<br>Murguía # 708 P.A., Col. Centro, 68000, Oaxaca<br>Tel: 01(52)95-15-15-22-22<br>Fax: 01(52)95-15-13-67-00<br>E-Mail. gpotai2001@hotmail.com |  |
| <i>Tijuana:</i><br>STD<br>Av Ferrocarril Sonora #3780 L-C<br>Col 20 de Noviembre<br>Tijuana, Mexico                                                                                                    | FOR USA SUPPORT:<br>ViewSonic Corporation<br>14035 Pipeline Ave. Chino, CA 91710, USA<br>Tel: 800-688-6688 (English); 866-323-8056 (Spanish);<br>E-Mail: http://www.viewsonic.com                                        |  |

Projector Mexico Warranty Term Template In UG VSC\_TEMP\_2006

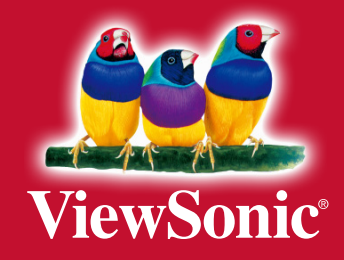